# Nota Fiscal de Produto

Ferramenta que permite lançar uma nota fiscal de entrada ou saída. Lembrando que na nf de saida é necessario ter o Gnfe para transmitir para a receita.

Para abrir esta ferramenta basta entrar no menu em:

Gerenciamento→Estoque→Notas Fiscais→Nota Fiscal de Produto

Ao clicar nesta opção aparecerá a seguinte interface:

# Dados da NF

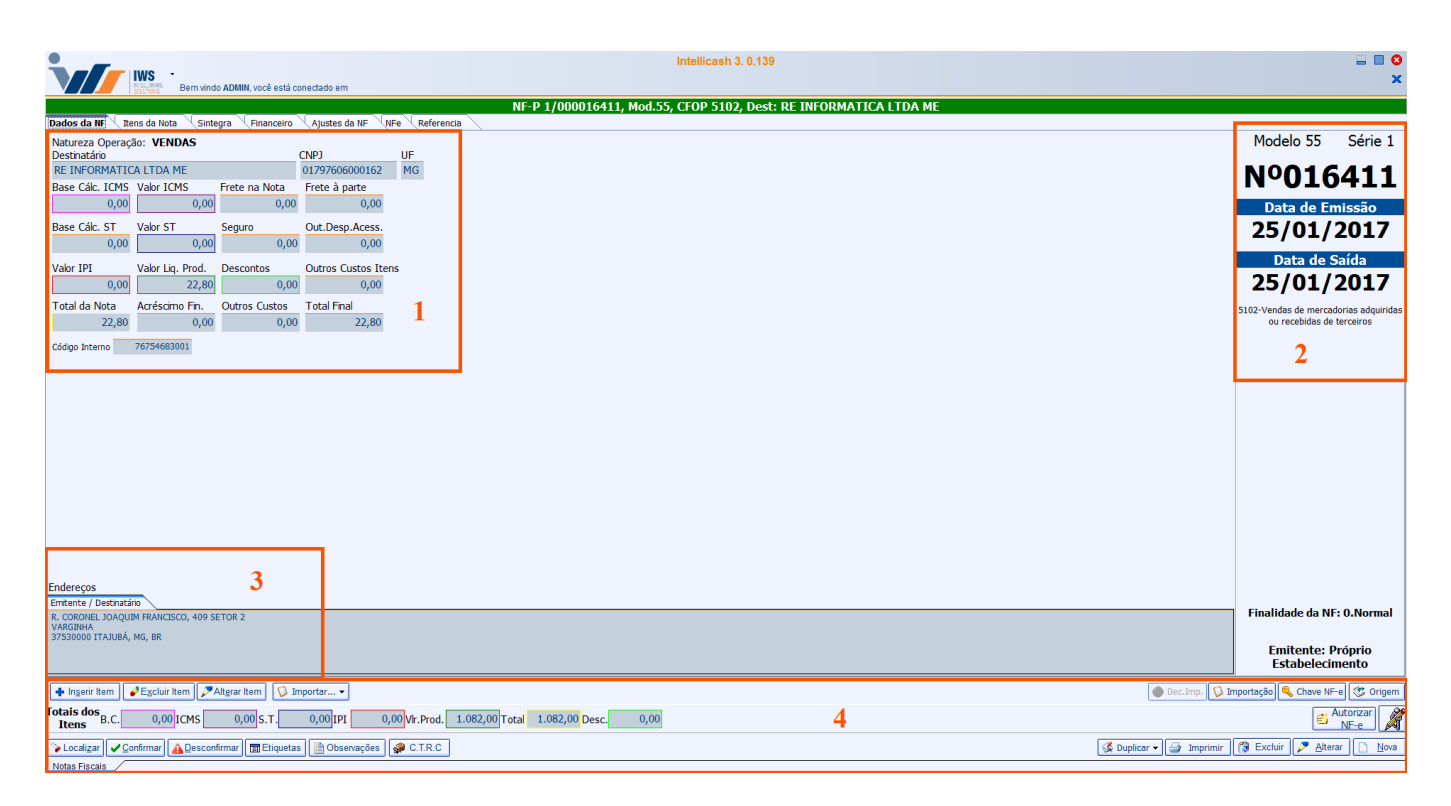

Nesta interface ficam os dados principais da nota, nela contem os dados sobre o destinatário, o endereço do mesmo, os valores da nota, sua tributação. É também onde faz as principais operações da nota fiscal.

### 1. Valores da Nota

Dados da Nota relacionada à natureza e valores:

- Natureza da Operação: Par informar a natureza de operação da nota fiscal (entrada, saída, devolução, etc.);
- Base Cálc. ICMS: Neste campo deve ser informado a base de cálculo do ICMS;
- Valor ICMS: Neste campo deve ser informado o valor do ICMS;
- Frete na Nota: Neste campo deve ser informado o frete na nota;
- Frete à Parte: Neste campo deve ser informado se há um frete a parte da nota;
- Base cálc. ST: Neste campo deve ser informado a base de cálculo de substituição tributária;
- Valor ST: Neste campo deve ser informado o valor de substituição tributária;
- Seguro: Neste campo deve ser informado o seguro do produto;
- Outras Despesas Acssórias: Neste campo deve ser informado outras despesas da nota;
- Valor IPI: Neste campo deve ser informado o valor do IPI da nota;
- Valor Líq. Prod.: Neste campo deve ser informado o valor líquido dos produtos da nota;
- Descontos: Neste campo deve ser informado se há descontos na nota;
- Total da Nota: Neste campo deve ser informado o valor total da nota;
- Acréscimo Fin.: Neste campo deve ser informado se há algum acréscimo financeiro;
- Outros Custos: Neste campo deve ser informado outros custos na nota;
- Total Final: Neste campo deve ser informado o total final da nota fiscal;
- Total Real: Este campo informa o total real da nota fiscal;

Atentar-se com a configuração de "*ID 3203 MOSTRAR ACRÉSCIMO FINANCEIRO NA CAPA DA NOTA FISCAL*", pois ao confirmar um orçamento em que tenha um acréscimo financeiro e seja exportado para nota fiscal, e esta configuração estiver com "<u>SIM</u>", o financeiro final da Nota Fiscal será, o valor Total de Produtos + Acréscimo Financeiro, caso esteja como "<u>NÃO</u>", será mostrado apenas o valor total da nota sem o acréscimo financeiro.

• Código Interno: Código interno do sistema;

Em notas fiscais próprias campos como "*Valor de ST*" e "*Valor de ICMS*" serão preenchidos automaticamente.

### 2. Sobre a Capa da Nota

Dados relacionados à capa da nota:

- Modelo: Para informar o modelo da nota fiscal;
- Série: Para informar a série da nota fiscal;
- Número: Para informar o número da nota fiscal;
- Data Entrada/Saída: Para informar a data de entrada da nota fiscal;

#### Apenas para notas fiscais de saída.

Atentar-se com a configuração de "*ID 4503 Máximo de dias da emissão da NF de Saída*". Nesta configuração deve-se informar o máximo de dias que a nota será trnasmitida.

Como padrão o sistema usava 3 dias e agora vai usar o número de dias informado na configuração para fazer a validação da data na tela de cadastro de Nota Fiscal (Data Emissão e Saída) e na tela de Nota Fiscal (botão direito nas Data de Emissão e Saída).

- Data Emissão: Para informar a data de emissão da nota fiscal;
- CFOP (Receptor): Para informar o CFOP do receptor;
- CFOP (Emitente): Para informar o CFOP do emitente;
- Tipo NF: Qual a finalidade da Nota Fiscal, pode ser:
  - 1. NF-e normal;
  - 2. NF-e Complementar;
  - 3. NF-e de ajuste;
  - 4. NF-e Devolução/Retorno.

### 3. Sobre o Endereço da Nota

Nesta parte irá exibir o entereço do destinatário da nota fiscal. Lembrando que esta informação deverá devidamente cadastrada no cadastro do agente.

### 4. Sobre os Botões

 Inserir Item: Este botão abre uma nova interface para inserir os produtos na nota fiscal, e também muda automaticamente para a interface da aba "Itens da Nota"; Last update: 2017/06/23 manuais:intellicash:estoque:notas\_fiscais:nota\_fiscal\_de\_produto http://wiki.iws.com.br/doku.php?id=manuais:intellicash:estoque:notas\_fiscais:nota\_fiscal\_de\_produto&rev=1498246054 20:27

| 🎲 Inserir Item de N                                    | lota Fiscal                            |                        |                               |                     |                         |              |               |              | · 🛛                                        | ×              |
|--------------------------------------------------------|----------------------------------------|------------------------|-------------------------------|---------------------|-------------------------|--------------|---------------|--------------|--------------------------------------------|----------------|
| <u>C</u> ódigo ou descriçã<br><u>F</u> iltrar por Forn | io do item<br>ecedor<br>rodutos om ost | 0.00                   |                               |                     |                         |              |               |              | ) Co <u>n</u> tend<br>) Inici <u>a</u> ndo | ° 🆄            |
| Código                                                 | Cód. Forn.                             | oque                   | Descrição                     | 1                   | Referêr                 | icia         |               | usto Ven     | da Trib.                                   | Ativo (        |
|                                                        | 2.201.1.01111                          |                        |                               | I                   |                         |              |               |              | 1                                          |                |
| <                                                      |                                        |                        |                               |                     |                         |              |               |              |                                            | >              |
|                                                        |                                        |                        | N                             | lenhum item         |                         |              |               |              | Le                                         | genda          |
| Cód.Forn. <u>Ti</u>                                    | poTrib.                                |                        | •                             |                     | Pis<br>CST              | 0.00%        | Cofins<br>CST | 0.00%        | CST                                        | ribuintes      |
| Descrição<br><u>CFOP</u> Trib. <sub>IP</sub>           | I Incide sobre E                       | ac Pauta               | Red.B.C.S.T.                  | R.B.C. 33,0         | 0% V.A.Iq.<br>0% R.B.C. | 33,00%       | R.B.C.        | 33,00%       | R.B.C.                                     | 33,009         |
| IC                                                     | MS                                     | 0,00                   | 0,00%                         | Aliq. Final 0,0     |                         | al 0,00%     | Aliq. Fir     | Idi 0,00%    | Aliq. Fin                                  | al 0,005       |
| № de C <u>x</u> .                                      | 0,0 <u>Qtde</u>                        | / <u>Cx</u> 0 <u>c</u> | 2tde                          | 0 📰 UN              | <u>V</u> alor           | 0,0          | 0 💼 (         | Desconto%    |                                            | 0,000          |
| Desconto                                               | 0,00 II                                | PI % 0,000             | IPI (                         | 0,00 B.C.           | 0,00                    | M.V.A.%      | 0,            | 00 Alíq.Sai  | da ST                                      | 0,00           |
| B.C.S.T.                                               | 0,00 S.T                               | . 0,00 V               | alor Bonificação              | 0,00                | Outros Custo            | s %          | 0,000 C       | outros Custo | s                                          | 0,00           |
| Custo Unit.                                            | 0,00 Mark                              | Up 0,000 Preç          | o 0,00                        | Validade            | Class                   | .Fiscal(NCM) | )             |              |                                            |                |
| Controlar Saldo                                        | de Beneficiam                          | ento                   |                               |                     |                         | Nº Pedido    | D             | ]            | item                                       | 0              |
| Custo                                                  | Anterior Ma                            | rkup Anterior Pre      | <u>eço Anterior</u> <u>CN</u> | <u> IV Anterior</u> |                         |              | I             | Inserir      | 📮 Fe                                       | ec <u>h</u> ar |

Nesta interface há as seguintes informações:

Filtrar por fornecedor: Exibir Apenas produtos em estoque: Cód. Forn.: Para informar do código do fornecedor;

Tipo Trib.: Para informar o tipo de tributação do produto;

CFOP: para infromar o CFOP do item;

Trib.: Para informar qual o tipo da tributação do produto;

IPI Incide Sobre a Base de Cálculo do ICMS: Para indicar se o IPI irá incidir sobre a base de cálculo;

Pauta:

Red. B.C.S.T: Redução de Base de Cálculo de Substituição Tributária.

ICMS

**CST:** Código de Situação Tributária;

V. Alíq.: Valor da Alíquota do CST do ICMS;

**R.B.C:** Rede de Base de cálculo do CST;

Alíq. Final: Alíquota Final do CST do ICMS;

Pis

CST: Código de Situação Tributária;V. Alíq.: Valor da Alíquota do CST do Pis;R.B.C: Rede de Base de cálculo do CST;

Alíq. Final: Alíquota Final do CST do Pis;

Cofins

2025/06/16 22:56

CST: Código de Situação Tributária;
V. Alíq.: Valor da Alíquota do CST do Cofins;
R.B.C: Rede de Base de cálculo do CST;
Alíq. Final: Alíquota Final do CST do Cofins;

IPI(Contribuintes)

CST: Código de Situação Tributária;
V. Alíq.: Valor da Alíquota do CST do IPI;
R.B.C: Rede de Base de cálculo do CST;
Alíq. Final: Alíquota Final do CST do IPI;

Nº de Cx.: Para informar o número de caixas do produto;

Qtde/Cx: Para informar o a quantidade de produtos por caixa;

**Qtde:** para informar a quantidade de produtos (Caso preencha os dois campos anterior este se autopreencherá);

Valor: Para informar o valor total do produto na nota;

Desconto %: Para informar o valor do desconto do total do produto em %;

Desconto: Para informar o valor do desconto do produto em valor real;

IPI %: Para informar o IPI do produto em %;

**IPI:** Para informar o IPI do produto em valor real;

**B.C.:** Para informar a base de cálculo;

M.V.A. %: Margem de Valor Agregado;

#### Alíq. Saída ST:

B.C.S.T: Base de Cálculo de Substituição Tributária;

S.T: Substituição tributária;

Valor Bonificação: para informar o valor da bonificação recebida;

**Outros Custos%:** 

#### **Outros Custos:**

Custo Unit.: Custo unitário do produto;

MarkUp: Markup do produto;

Preço: Preço de venda do produto;

Validade: validade do produto;

Class. Fiscal(NCM): código NCM do produto;

#### **Controlar Saldo de Beneficiamento:**

Nº Pedido: Item: Custo Anterior: Preço Anterior:

#### CMV Anterior:

- Excluir Item: Para excluir um item da nota fiscal;
- Alterar Item: Para alterar um item da nota fiscal;
- Importar: Para importar produtos para a nota fiscal, há varias maneiras de se fazer a importação.

Para habilitar a importação de Nota Fiscal Eletrônica é preciso que o arquivo NFXml.dll esteja na mesma pasta que o Intellicash.exe.

É preciso que os CFOPs estejam configurados para o bom funcionamento da importação do XML.

Na janela de Nota Fiscal, o botão **Importar** exibe as informações de importação para Nota Fiscal disponíveis no Intellicash:

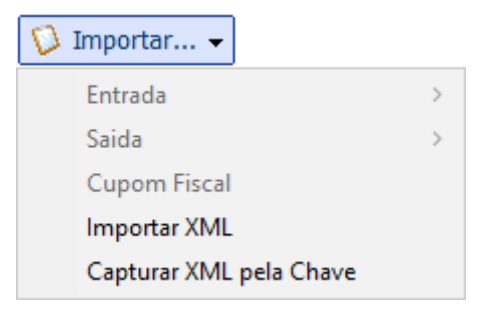

No submenu **Entrada** são exibidas as opções de importação disponíveis apenas para nota fiscal e entrada, e para isso é preciso lançar os dados da capa da Nota Fiscal. Disponiveis para entrada temos: Pedido, Coletor(**Intellistock**) e Recebimento.

No submenu **Saida** temos a opção de importação de Orçamento de Venda, para disponibilizar essa opção é preciso lançar os dados da capa da Nota Fiscal.

A opção Cupom Fiscal, é utilizada para emitir Nota Fiscal a partir de cupons fiscais, que podem ser tanto para entrada como para saída, por isso é preciso lança os dados da capa da Nota Fiscal. As últimas opções, **Importar XML** e **Capturar XML pela Chave**, são métodos que independem da capa da Nota Fiscal, e por isso já ficam habilitada. Os dois métodos são similares, e servem para importar um arquivo XML de NF-e para o Intellicash. A diferença é que na opção **Capturar XML pela Chave** o Intellicash consulta a página da Receita Federal (http://www.nfe.fazenda.gov.br) e realiza a consulta da chave, se estiver disponível no site da Receita Federal, o Intellicash monta o XML com as informações disponíveis no WebSite.

Caso o site da receita esteja com problemas em realizar a consulta, o Intellicash também terá problemas.

#### **Importar Pedido**

Para habilitar este campo é necessário antes criar uma capa da nota, ou localizar uma nota, que não esteja confirmnada. Após isso ao clicar em *Importação / Entrada / Pedido* irá abrir a seguinte interface:

| L     | ocalizar Pedido                                                                                                    |                                                                                   |                                                                                                    |                                                                                                    |                                                       |                                                                                                    |                                                                                        |  |  |  |  |
|-------|----------------------------------------------------------------------------------------------------|-----------------------------------------------------------------------------------|----------------------------------------------------------------------------------------------------|----------------------------------------------------------------------------------------------------|-------------------------------------------------------|----------------------------------------------------------------------------------------------------|----------------------------------------------------------------------------------------|--|--|--|--|
| 1     | Fornecedor                                                                                                    |                                                                                   |                                                                                                    |                                                                                                    |                                                       |                                                                                                    |                                                                                        |  |  |  |  |
|       | Numero                                                                                                    | Data                                                                              | Validade                                                                                                    | Fornecedor                                                                                                    |                                                       | Fantasia                                                                                                    | Documen 🔨                                                                              |  |  |  |  |
|       | 000003813                                                                                                    | 13/12/2016                                                                        | 20/12/2016                                                                                                    |                                                                                                    |                                                       |                                                                                                    |                                                                                        |  |  |  |  |
|       | 000003812 1                                                                                                    | 13/12/2016                                                                        | 20/12/2016                                                                                                    |                                                                                                    |                                                       |                                                                                                    |                                                                                        |  |  |  |  |
|       | 000003811 1                                                                                                    | 13/12/2016                                                                        | 20/12/2016                                                                                                    |                                                                                                    |                                                       |                                                                                                    |                                                                                        |  |  |  |  |
|       | 000003810 1                                                                                                    | 13/12/2016                                                                        | 20/12/2016                                                                                                    |                                                                                                    |                                                       |                                                                                                    |                                                                                        |  |  |  |  |
|       |                                                                                                    |                                                                                   |                                                                                                    |                                                                                                    |                                                       |                                                                                                    | ~                                                                                      |  |  |  |  |
| <     |                                                                                                    |                                                                                   |                                                                                                    |                                                                                                    |                                                       |                                                                                                    | >                                                                                      |  |  |  |  |
|       |                                                                                                    |                                                                                   |                                                                                                    | Detalhes                                                                                                    |                                                       |                                                                                                    |                                                                                        |  |  |  |  |
|       |                                                                                                    |                                                                                   |                                                                                                    |                                                                                                    |                                                       |                                                                                                    |                                                                                        |  |  |  |  |
|       | Código                                                                                                    |                                                                                   | Des                                                                                                    | scrição                                                                                                    | Qtde                                                  | Valor Unit.                                                                                                    | Subtotal 🔨                                                                             |  |  |  |  |
| ▶     | Código<br>7898315510245                                                                                                    | CANELONE                                                                          | Des<br>E PRESUNTO E                                                                                               | s <b>crição</b><br>E QUEIJO KENAAN 500GR                                                                                   | Qtde<br>3 U                                           | Valor Unit.                                                                                                    | Subtotal ^                                                                             |  |  |  |  |
| ▶     | Código<br>7898315510245<br>7898315510122                                                                                      | CANELONE<br>COXINHA                                                               | Des<br>E PRESUNTO E<br>DE FRANGO K                                                                                | SCRIÇÃO<br>E QUELIO KENAAN 500GR<br>ENAAN 375GR                                                                            | Qtde<br>3U<br>3U                                      | Valor Unit. N 10,52 N 6,60                                                                                                    | Subtotal ^<br>31,<br>19,8                                                              |  |  |  |  |
| ►     | Código<br>7898315510245<br>7898315510122<br>7898315510139                                                                     | CANELONE<br>COXINHA<br>EMPADA D                                                   | Des<br>E Presunto e<br>de Frango k<br>de Frango ke                                                                | SCRIÇÃO<br>E QUELIO KENAAN 500GR<br>ENAAN 375GR<br>ENAAN 375GR                                                             | Qtde<br>3U<br>3U<br>3U                                | Valor Unit.<br>N 10,52<br>N 6,60<br>N 6,59                                                                                                    | Subtotal ^<br>31,5<br>19,8<br>19,7                                                     |  |  |  |  |
| ►     | Código<br>7898315510245<br>7898315510122<br>7898315510139<br>7898315510092                                                    | CANELONE<br>COXINHA<br>EMPADA D<br>ESFIRRA D                                      | Des<br>E Presunto e<br>de Frango K<br>de Frango ke<br>de Carne ken                                                | SCRIÇÃO<br>E QUELIO KENAAN 500GR<br>ENAAN 375GR<br>ENAAN 375GR<br>IAAN 400GR                                               | Qtde<br>3 U<br>3 U<br>3 U<br>3 U                      | Valor Unit.           N         10,52           N         6,60           N         6,59           N         6,59                                                                            | Subtotal ^<br>31,<br>19,8<br>19,7<br>19,7                                              |  |  |  |  |
| ▶<br> | Código<br>7898315510245<br>7898315510122<br>7898315510139<br>7898315510092<br>7898315510016                                   | CANELONE<br>COXINHA<br>EMPADA D<br>ESFIRRA D<br>NHOQUE E                          | Des<br>E PRESUNTO E<br>DE FRANGO KE<br>DE FRANGO KE<br>DE CARNE KEN<br>KENAAN 500G                                | E QUELIO KENAAN 500GR<br>ENAAN 375GR<br>ENAAN 375GR<br>IAAN 400GR<br>R                                                     | Qtde<br>3 U<br>3 U<br>3 U<br>3 U<br>6 U               | Valor Unit. N 10,52 N 6,60 N 6,59 N 6,59 N 5,53                                                                                                    | Subtotal ^<br>31,<br>19,8<br>19,7<br>19,7<br>33,7                                      |  |  |  |  |
|       | Código<br>7898315510245<br>7898315510122<br>7898315510139<br>7898315510092<br>7898315510016<br>7898315510276                  | CANELONE<br>COXINHA<br>EMPADA D<br>ESFIRRA D<br>NHOQUE K<br>PASTEL DE             | Des<br>E PRESUNTO E<br>DE FRANGO K<br>DE FRANGO KE<br>DE CARNE KEN<br>KENAAN 500GE<br>E MILHO KENA                | SCRIÇÃO<br>E QUELIO KENAAN 500GR<br>ENAAN 375GR<br>ENAAN 375GR<br>IAAN 400GR<br>R<br>AN 460G                               | Qtde<br>3 U<br>3 U<br>3 U<br>3 U<br>6 U<br>6 U        | Valor Unit.           N         10,52           N         6,60           N         6,59           N         6,59           N         5,53           N         8,15                          | Subtotal ^<br>31,<br>19,8<br>19,1<br>19,1<br>19,1<br>33,1<br>48,5                      |  |  |  |  |
|       | Código<br>7898315510245<br>7898315510122<br>7898315510139<br>7898315510092<br>7898315510016<br>7898315510276<br>7898315510184 | CANELONE<br>COXINHA<br>EMPADA D<br>ESFIRRA I<br>NHOQUE &<br>PASTEL DE<br>MASSA PA | Des<br>E PRESUNTO E<br>DE FRANGO KE<br>DE FRANGO KE<br>DE CARNE KEN<br>KENAAN 500GI<br>E MILHO KENA<br>RA LASANHA | SCRIÇÃO<br>E QUELIO KENAAN 500GR<br>ENAAN 375GR<br>ENAAN 375GR<br>IAAN 400GR<br>R<br>AN 460G<br>KENAAN 500GR               | Qtde<br>3 U<br>3 U<br>3 U<br>3 U<br>6 U<br>6 U<br>3 U | Valor Unit. N 10,52 N 6,60 N 6,59 N 6,59 N 5,53 N 8,15 N 5,58                                                                                                    | Subtotal ^<br>31,<br>19,8<br>19,8<br>19,1<br>19,1<br>19,1<br>33,1<br>48,8<br>16,1      |  |  |  |  |
|       | Código<br>7898315510245<br>7898315510122<br>7898315510139<br>7898315510092<br>7898315510016<br>7898315510276<br>7898315510184 | CANELONE<br>COXINHA<br>EMPADA D<br>ESFIRRA D<br>NHOQUE M<br>PASTEL DE<br>MASSA PA | Des<br>E PRESUNTO E<br>DE FRANGO KE<br>DE FRANGO KE<br>DE CARNE KEN<br>KENAAN 500GE<br>MILHO KENA<br>RA LASANHA   | SCRIÇÃO<br>E QUELIO KENAAN 500GR<br>ENAAN 375GR<br>ENAAN 375GR<br>IAAN 400GR<br>R<br>AN 460G<br>KENAAN 500GR               | Qtde<br>3 U<br>3 U<br>3 U<br>6 U<br>6 U<br>3 U        | Valor Unit.           N         10,52           N         6,60           N         6,59           N         6,59           N         5,53           N         8,15           N         5,58 | Subtotal ^<br>31,<br>19,<br>19,<br>19,<br>33,<br>48,<br>16,                            |  |  |  |  |
| ►<br> | Código<br>7898315510245<br>7898315510122<br>7898315510139<br>7898315510092<br>7898315510016<br>7898315510276<br>7898315510184 | CANELONE<br>COXINHA<br>EMPADA D<br>ESFIRRA D<br>NHOQUE E<br>PASTEL DE<br>MASSA PA | Des<br>E PRESUNTO E<br>DE FRANGO KE<br>DE CARNE KEN<br>KENAAN 500GE<br>E MILHO KENA<br>RA LASANHA                 | SCRIÇÃO<br>EQUEDO KENAAN 500GR<br>ENAAN 375GR<br>ENAAN 375GR<br>ENAAN 375GR<br>ENAAN 400GR<br>R<br>AN 460G<br>KENAAN 500GR | Qtde<br>3 U<br>3 U<br>3 U<br>6 U<br>6 U<br>3 U        | Valor Unit. N 10,52 N 6,60 N 6,59 N 6,59 N 5,53 N 8,15 N 5,58                                                                                                    | Subtotal ^<br>31,<br>19,8<br>19,7<br>19,7<br>19,7<br>33,7<br>33,7<br>48,9<br>16,7<br>¥ |  |  |  |  |

Nesta interface é necessário localizar um pedido para fornecedor (Geralmente são pedidos criados na interface de pedido para fornecedor "*Cadastros→Fornecedores / Pedido*"), e nesta interface são listados todos os pedidos criados, após selecionar um pedido aparecerá a seguinte interface:

| ate:<br>7/06/23 | manuais:intellicash:estoque:notas_fiscais:nota_fiscal_de_produto http://wiki.iws.com.br/doku.php?id=manuais:intellicash:estoque:notas_fiscais:nota_fiscal_de_produto&rev=1498246054 |
|-----------------|----------------------------------------------------------------------------------------------------|
| 7               |                                                                                                    |

| 🍓                                                          | _ |         | ×    |
|------------------------------------------------------------|---|---------|------|
| Capa da Nota Faturamento                                   |   |         |      |
| Sacado                                                     |   |         |      |
|                                                            |   | Alterar |      |
| Valor Multa Juros/Dia Juros%/Mês Desc. Pt. Centro de custo |   |         |      |
| 0,00 0,00% 0,00 0,00% 0,00% MERC.P/ REVENDA                |   |         |      |
| Forma de Cobrança Nº Documento Nº Boleto                   |   |         |      |
|                                                            |   |         |      |
| Descrição                                                  |   |         |      |
| LANC. REF. NF DE 30/12/99 ()                               |   |         |      |
| Nº Parcelas                                                |   |         |      |
| Vencimento 🔽 😽 Lançar                                      |   |         |      |
| A Pagar Parcela Vencimento Valor Documento Data Pg         |   | Descriq | ão 🔺 |
|                                                            |   |         |      |
|                                                            |   |         |      |
|                                                            |   |         |      |
|                                                            |   |         |      |
|                                                            |   |         |      |
|                                                            |   |         |      |
|                                                            |   |         |      |
|                                                            |   |         |      |
|                                                            |   |         |      |
|                                                            |   |         |      |
|                                                            |   |         |      |
|                                                            |   |         |      |
|                                                            |   |         |      |
|                                                            |   |         |      |
|                                                            |   |         |      |
|                                                            |   |         | × *  |
| X                                                          |   |         | -    |

Nesta interface basta confirmar os dados e clicar no botão "Importar Produtos" e após isso os itens já estarão inseridos na nota fiscal, para confirmar basta abrir a aba "Itens da Nota".

#### Importar do Coletor

A opção de Importar Coletor é utilizada caso tenha feito recebimento pelo Intellistock, pois irá exibir quais os produtos foram coletados para essa Nota Fiscal e permitirá associar os itens que serão lançados na NF com os itens devidamente recebidos.

Ao clicar em Importar Coletor o Intellicash tentará buscar a nota fiscal e já exibir a comparação. Caso a data de entrada da coleta esteja divergente com a data da NF, será necessário procurar na a coleta no botão Coletor...

O botão Coletor é usado para localizar a nota coletada ou importar do arquivo caso ainda não o tenha feito.

| 3     | 🍓 Importação do Coletor — 🗆 🗙                                                                                                    |                                                                     |                                                                                                    |                                                                                                    |     |  |  |  |  |  |  |  |  |  |
|-------|----------------------------------------------------------------------------------------------------|---------------------------------------------------------------------|----------------------------------------------------------------------------------------------------|----------------------------------------------------------------------------------------------------|-----|--|--|--|--|--|--|--|--|--|
|       |                                                                                                    |                                                                     |                                                                                                    |                                                                                                    |     |  |  |  |  |  |  |  |  |  |
| A     | Arguivo C:\Users\suporte                                                                                                    | \Desktop\teste                                                      | 6 10/10/2016                                                                                                    |                                                                                                    | gar |  |  |  |  |  |  |  |  |  |
|       |                                                                                                    |                                                                     |                                                                                                    |                                                                                                    |     |  |  |  |  |  |  |  |  |  |
| [     | ✓ Exibir Todas as Notas Coletadas CNPJ 01797606000162 Numero 012635698                                                                         |                                                                     |                                                                                                    |                                                                                                    |     |  |  |  |  |  |  |  |  |  |
|       | CNPJ                                                                                                    | Chave                                                               |                                                                                                    | ^                                                                                                    |     |  |  |  |  |  |  |  |  |  |
|       | 22229207000175                                                                                                    | 001587214                                                           | 311610222292070001755500100158721416                                                                                                    | 637327757                                                                                                    |     |  |  |  |  |  |  |  |  |  |
|       | 41896010000134                                                                                                    | 000035633                                                           | 311610418960100001345500100003563311                                                                                                    | 94637100                                                                                                    |     |  |  |  |  |  |  |  |  |  |
|       | 61586558000608                                                                                                    | 002027919                                                           | 311610615865580006085500300202791913                                                                                                    | 397424224                                                                                                    |     |  |  |  |  |  |  |  |  |  |
|       | 61586558000608                                                                                                    | 002027920                                                           | 311610615865580006085500300202792011                                                                                                    | 18197154                                                                                                    |     |  |  |  |  |  |  |  |  |  |
| ▶     | 93209765031772                                                                                                    | 002811800                                                           | 351610932097650317725501100281180012                                                                                                    | 254379500                                                                                                    |     |  |  |  |  |  |  |  |  |  |
|       |                                                                                                    |                                                                     |                                                                                                    |                                                                                                    | ~   |  |  |  |  |  |  |  |  |  |
| <     | r                                                                                                    |                                                                     |                                                                                                    |                                                                                                    |     |  |  |  |  |  |  |  |  |  |
|       | Itens Coletados                                                                                                    |                                                                     |                                                                                                    |                                                                                                    |     |  |  |  |  |  |  |  |  |  |
|       |                                                                                                    | Ite                                                                 | ens Coletados                                                                                                    | ,                                                                                                    | •   |  |  |  |  |  |  |  |  |  |
|       | Código                                                                                                    | Ito<br>Qtde.                                                        | ens Coletados<br>Descrição                                                                                                    | Validade                                                                                                    | ^   |  |  |  |  |  |  |  |  |  |
| ▶     | Código<br>7894000050027                                                                                                    | Ite<br>Qtde.<br>24                                                  | e <b>ns Coletados</b><br>Descrição<br>MAIONESE HELLMANN'S TRADICIONAL                                                                                                    | Validade<br>05/03/2017                                                                                                   |     |  |  |  |  |  |  |  |  |  |
| •     | Código<br>7894000050027<br>7894000050034                                                                                                    | Ito<br>Qtde.<br>24<br>36                                            | ens Coletados<br>Descrição<br>MAIONESE HELLMANN'S TRADICIONAL<br>MAIONESE HELLMANN'S TRADICIONAL                                                                                                    | Validade<br>05/03/2017<br>28/04/2017                                                                                     | ^   |  |  |  |  |  |  |  |  |  |
| •     | Código<br>7894000050027<br>7894000050034<br>7896102501155                                                                                      | Ite<br>Qtde.<br>24<br>36<br>48                                      | Ens Coletados<br>Descrição<br>MAIONESE HELLMANN'S TRADICIONAL<br>MAIONESE HELLMANN'S TRADICIONAL<br>MILHO VERDE QUERO LATA 200G                                                                               | Validade<br>05/03/2017<br>28/04/2017<br>01/05/2018                                                                       |     |  |  |  |  |  |  |  |  |  |
| •     | Código<br>7894000050027<br>7894000050034<br>7896102501155<br>7896220200114                                                                     | It (<br>Qtde.<br>24<br>36<br>48<br>12                               | ens Coletados<br>Descrição<br>MAIONESE HELLMANN'S TRADICIONAL<br>MAIONESE HELLMANN'S TRADICIONAL<br>MILHO VERDE QUERO LATA 200G                                                                               | Validade<br>05/03/2017<br>28/04/2017<br>01/05/2018<br>02/09/2017                                                         | ^   |  |  |  |  |  |  |  |  |  |
| ▶<br> | Código<br>7894000050027<br>7894000050034<br>7896102501155<br>7896220200114<br>0007033091343                                                    | It (<br>Qtde.<br>24<br>36<br>48<br>12<br>48                         | Descrição<br>MAIONESE HELLMANN'S TRADICIONAL<br>MAIONESE HELLMANN'S TRADICIONAL<br>MILHO VERDE QUERO LATA 200G                                                                                                | Validade<br>05/03/2017<br>28/04/2017<br>01/05/2018<br>02/09/2017<br>30/12/1899                                           |     |  |  |  |  |  |  |  |  |  |
| ►<br> | Código<br>7894000050027<br>7894000050034<br>7896102501155<br>7896220200114<br>0007033091343<br>7896004400075                                   | It (<br>Qtde.<br>24<br>36<br>48<br>12<br>48<br>24                   | Descrição<br>MAIONESE HELLMANN'S TRADICIONAL<br>MAIONESE HELLMANN'S TRADICIONAL<br>MILHO VERDE QUERO LATA 200G                                                                                                | Validade<br>05/03/2017<br>28/04/2017<br>01/05/2018<br>02/09/2017<br>30/12/1899<br>16/05/2018                             |     |  |  |  |  |  |  |  |  |  |
| ▶<br> | Código<br>7894000050027<br>7894000050034<br>7896102501155<br>7896220200114<br>0007033091343<br>7896004400075<br>7622300119652                  | It (<br>Qtde.<br>24<br>36<br>48<br>12<br>48<br>24<br>24             | Descrição<br>MAIONESE HELLMANN'S TRADICIONAL<br>MAIONESE HELLMANN'S TRADICIONAL<br>MILHO VERDE QUERO LATA 200G                                                                                                | Validade<br>05/03/2017<br>28/04/2017<br>01/05/2018<br>02/09/2017<br>30/12/1899<br>16/05/2018<br>06/05/2017               |     |  |  |  |  |  |  |  |  |  |
| ▶<br> | Código<br>7894000050027<br>7894000050034<br>7896102501155<br>7896220200114<br>0007033091343<br>7896004400075<br>7622300119652<br>7896090403233 | It.<br>Qtde.<br>24<br>36<br>48<br>12<br>48<br>24<br>24<br>12<br>12  | Descrição<br>MAIONESE HELLMANN'S TRADICIONAL<br>MAIONESE HELLMANN'S TRADICIONAL<br>MILHO VERDE QUERO LATA 200G<br>LEITE DE COCO SOCOCO 200ML<br>FERMENTO EM PÓ ROYAL 250G<br>SABONETE FRANCIS LUXO CLÁSSICO A | Validade<br>05/03/2017<br>28/04/2017<br>01/05/2018<br>02/09/2017<br>30/12/1899<br>16/05/2018<br>06/05/2017<br>30/12/1899 |     |  |  |  |  |  |  |  |  |  |
| ►<br> | Código<br>7894000050027<br>7894000050034<br>7896102501155<br>7896220200114<br>0007033091343<br>7896004400075<br>7622300119652<br>7896090403233 | It (<br>Qtde.<br>24<br>36<br>48<br>12<br>48<br>24<br>24<br>12<br>12 | Descrição<br>MAIONESE HELLMANN'S TRADICIONAL<br>MAIONESE HELLMANN'S TRADICIONAL<br>MILHO VERDE QUERO LATA 200G<br>LEITE DE COCO SOCOCO 200ML<br>FERMENTO EM PÓ ROYAL 250G<br>SABONETE FRANCIS LUXO CLÁSSICO A | Validade 05/03/2017 28/04/2017 01/05/2018 02/09/2017 30/12/1899 16/05/2018 06/05/2017 30/12/1899                         |     |  |  |  |  |  |  |  |  |  |

Nessa janela, é mostrado o caminho da pasta onde são despejados os arquivos com a coleta das Notas Fiscais, para localizar uma coleta realizada em outra data, basta mudar a data e clicar em carregar. Para mostrar todas as notas coletadas nessa data, marque a opção **Exibir Todas as Notas Coletadas** Na tabela de baixo, são exibidos os itens coletados para a Nota Fiscal, também utilizando o artificio de cores:

- **Vermelho:** Código de Barras não cadastrado na Base de Dados. (ao clicar com o botão direito do mouse são exibidas as opções para cadastrar, ou associar a um produto já cadastrado);
- Preto: Código de Barras cadastrado, porem desativado (ao clicar com o botão direito do mouse é possível ativar o produto);
- Sem alterar cor de fundo (zebrado em azul): produto OK;

Nessa janela, ainda existem algumas opções para continuar o processo de importação:

- Cadastrar Novo: Essa opção deverá ser usada apenas em itens na cor vermelha. Irá aparecer a interface de cadastro de produtos.
- Associar:

- Ativar Produto: Essa opção só ficará disponível para produtos que estão desativados (cor preta), e tem a função de reativar o produto.
- Excluir Item: Para excluir o item da importação da NF, para usar essa opção é necessário justificar o motivo da exclusão.

Após todos os itens estiverem tudo ok aparecerá a seguinte interface para indicar os valores e a tributação.

| NF           CMP/         01/97766000162         Nome         RE         Detail         10/01/2017           CFOP         1102         Comprase para connercialização         Trib.         Trib.         Trib.         Trib.         Trib.         Otime de Casa         Otder Cas         Otder Cas <th>Importação para NF</th> <th></th> <th></th> <th></th> <th></th> <th></th> <th></th> <th></th> <th></th> | Importação para NF  |                     |             |                                              |                          |                              |             |         |     |
|----------------------------------------------------------------------------------------------------|---------------------|---------------------|-------------|----------------------------------------------|--------------------------|------------------------------|-------------|---------|-----|
| CMP2       bitr978566000.52       Nome RE INFORMATICA LTDA ME       Data       july2017         CF0P       1102       Compres pare comercialização       Tob.       Top Trib. (15)       Tota de Cas       dateCas       C AdeCon         7894000050034       21039011       MAONESE HELLMANN'S TRADICIONAL 200G       COMPRA AVES E SUINOS-PISICOFI       0       24         7896000050034       21039011       MAONESE HELLMANN'S TRADICIONAL 200G       COMPRA AVES E SUINOS-PISICOFI       0       24         7896000050034       21039011       MAINONESE HELLMANN'S TRADICIONAL 200G       COMPRA AVES E SUINOS-PISICOFI       0       24         789600005033       120080900       LEITE DE COCO SOCOCO 200M.       COMPRA AVES E SUINOS-PISICOFI       0       1         789600400075       20080900       LEITE DE COCO SOCOCO 200M.       COMPRA AVES E SUINOS-PISICOFI       0       1         789609400027       34011190       SABONETE FRANCIS LUXO CLÁSSICO AZUL 90G       COMPRA AVES E SUINOS-PISICOFI       0       1         789609400027       34011190       SABONETE FRANCIS LUXO CLÁSSICO LÁSSICO AZUL 90G       COMPRA AVES E SUINOS-PISICOFI       0       1         789609400027       34011190       SABONETE FRANCIS LUXO CLÁSSICO LÁSSICO LASANO 90G       COMPRA AVES E SUINOS-PISICOFI       0       1                                                                                                    |                     |                     |             | NF                                           |                          |                              |             |         |     |
| CFOP         1102         Compres para comercialização           C 640 p CAN         C 64. Forn.         NCIN         Produito         Trib.         Tupo Thi, (F3)         Otde de Cas         Odde CA         C           7934000050034         21039011         MAIONESE HELLMANIN STRADICIONAL 250G         COMPRA.VES E SUNIOS-PISICOFI         0         24           793600400075         20069800         ILITIO DE COO SOCCOC 2000ML         COMPRA.VES E SUNIOS-PISICOFI         0         24           798600400075         20069800         ELITIO DE COO SOCCOC 2000ML         COMPRA.VES E SUNIOS-PISICOFI         0         1           798600400075         20089800         ELITIO DE COO SOCCOC 2000ML         COMPRA.VES E SUNIOS-PISICOFI         0         1           798600400027         33011190         SABONETE FRANCIS LUXO CLÁSSICO A2UL 90G         COMPRA.VES E SUNIOS-PISICOFI         0         1           798609400027         33011190         SABONETE FRANCIS LUXO CLÁSSICO LASSICO A2UL 90G         COMPRA.VES E SUNIOS-PISICOFI         0         1           79860940001         34011190         SABONETE FRANCIS LUXO CLÁSSICO LASSICO LASAN 90G         COMPRA.VES E SUNIOS-PISICOFI         0         1           79860940001         34011190         SABONETE FRANCIS LUXO CLÁSSICO LASAN 90G         COMPRA.VES E SUNIOS-PISICOFI         0                                                                                         | CNPJ 01797606000162 | Nome RE INF         | ORMATICA LT | DA ME Data 10/01/2017                        |                          |                              |             |         |     |
| Códgo EAN         Cód. Forn.         NCM         Produto         Trib.         Tipo Trib. (F3)         Otde de Cxa         Otde de Cxa         Otde Cxa         Otde de Cxa         Otde Cxa         Otde G         Otde Cxa                                                | CFOP 1102 Compra    | as para comercializ | ação        |                                              |                          |                              |             |         |     |
| 2103901000027         21039011         MAIONESE HELLMANN'S TRADICIONAL 500G         COMPRA AVES E SUINOS-PIS/COFI         0         24           783400050024         21039011         MAIONESE HELLMANN'S TRADICIONAL 500G         COMPRA AVES E SUINOS-PIS/COFI         0         24           7834000250024         20039010         MILHO VERDE QUERO LATA 200G         COMPRA AVES E SUINOS-PIS/COFI         0         24           7836102201155         20058000         MILHO VERDE QUERO LATA 200G         COMPRA AVES E SUINOS-PIS/COFI         0         24           78361020105024         210203000         FERMENTO EM PÅ ORVAL 250G         COMPRA AVES E SUINOS-PIS/COFI         0           78860940027         3401190         SABONETE FRANCIS LUXO CLÁSSICO ASA 90G         COMPRA AVES E SUINOS-PIS/COFI         0           788609400027         3401190         SABONETE FRANCIS LUXO CLÁSSICO ASA 90G         COMPRA AVES E SUINOS-PIS/COFI         0           788609400027         3401190         SABONETE FRANCIS LUXO CLÁSSICO ASANGO GOSA 90G         COMPRA AVES E SUINOS-PIS/COFI         0           788609400010         3401190         SABONETE FRANCIS LUXO CLÁSSICO LARANA 90G         COMPRA AVES E SUINOS-PIS/COFI         0           789509400010         3401190         SABONETE FRANCIS LUXO CLÁSSICO LARANCO 90G         COMPRA AVES E SUINOS-PIS/COFI         0                                                                     | Código EAN          | Cód. Forn.          | NCM         | Produto                                      | Trib.                    | Tipo Trib. (F3 )             | Qtde de Cxs | Qtde/Cx | G ^ |
| 778400050034       21039011       MAIONESCH HELLMANN'S TRADICIONAL 500G       COMPRA AVES E SUINOS-PIS/COFF       0         77856102501155       20068000       MILHO VERDE QUERO LATA 200G       COMPRA AVES E SUINOS-PIS/COFF       0         77856102501155       20068000       MILHO VERDE QUERO LATA 200G       COMPRA AVES E SUINOS-PIS/COFF       0         7785600400075       21023000       FERMENTO EM PO ROVAL 250G       COMPRA AVES E SUINOS-PIS/COFF       0         7785609040027       34011190       SABONETE FRANCIS LUXO CLÁSSICO AZUL 90G       COMPRA AVES E SUINOS-PIS/COFF       0         7785609040027       34011190       SABONETE FRANCIS LUXO CLÁSSICO ADSA 90G       COMPRA AVES E SUINOS-PIS/COFF       0         778609040024       34011190       SABONETE FRANCIS LUXO CLÁSSICO ADAL 90G       COMPRA AVES E SUINOS-PIS/COFF       0         7786090400024       34011190       SABONETE FRANCIS LUXO CLÁSSICO BRANCO 90G       COMPRA AVES E SUINOS-PIS/COFF       0         7783100111143       33061000       CREME DENTAL COLGATE TOTAL 12 CLEAN MINT 90G       COMPRA AVES E SUINOS-PIS/COFF       0         7793100111143       33061000       CREME DENTAL COLGATE TOTAL 12 CLEAN MINT 90G       COMPRA AVES E SUINOS-PIS/COFF       0         7793100111143       33061000       CREME DENTAL COLGATE TOTAL 12 CLEAN MINT 90G       COMPRA AVES E SUINOS-PIS/COFF                                                                       | ▶ 7894000050027     |                     | 21039011    | MAIONESE HELLMANN'S TRADICIONAL 250G         |                          | COMPRAAVES E SUÍNOS-PIS/COFI | 0           | 24      |     |
| 778600400075       20068000       MLHO VERDE QUERO LATA 200G       COMPRA AVES E SUINOS-PIS/COFF       0         786004400075       2008890       LEITE DE COCO SOCOCO 200ML       COMPRA AVES E SUINOS-PIS/COFF       0         786004400075       21023000       FERMENTO EM P6 ROVAL 280G       COMPRA AVES E SUINOS-PIS/COFF       0         786009400223       34011190       SABONETE FRANCIS LUXO CLÁSISCO AZUL 90G       COMPRA AVES E SUINOS-PIS/COFF       0         786009400027       34011190       SABONETE FRANCIS LUXO CLÁSISCO LULAS 90G       COMPRA AVES E SUINOS-PIS/COFF       0         786009400027       34011190       SABONETE FRANCIS LUXO CLÁSISCO LARALA 90G       COMPRA AVES E SUINOS-PIS/COFF       0         786099400024       34011190       SABONETE FRANCIS LUXO CLÁSISCO LARALA 90G       COMPRA AVES E SUINOS-PIS/COFF       0         788009400034       34011190       SABONETE FRANCIS LUXO CLÁSISCO LARALA 90G       COMPRA AVES E SUINOS-PIS/COFF       0         789609400010       34011190       SABONETE FRANCIS LUXO CLÁSISCO PANLO 90G       COMPRA AVES E SUINOS-PIS/COFF       0         7793100111143       33061000       CREME DENTAL COLGATE TOTAL 12 CLEAN MINT 90G       COMPRA AVES E SUINOS-PIS/COFF       0         Free 1 de 11         BC LOMS       0,00       PI 0,00       Total NF                                                                                                    | 7894000050034       |                     | 21039011    | MAIONESE HELLMANN'S TRADICIONAL 500G         |                          | COMPRAAVES E SUÍNOS-PIS/COFI | 0           |         |     |
| 1786090400075       20998900       LETE DE COCO SOCCO 200ML       COMPRA AVES E SUINOS-PISICOFF       0         1762230119652       21023000       FERMENTO EM PÓ ROYAL 250G       COMPRA AVES E SUINOS-PISICOFF       0         178609040027       3401190       SABONETE FRANCIS LUXO CLÁSSICO ROSA 90G       COMPRA AVES E SUINOS-PISICOFF       0         178609040027       3401190       SABONETE FRANCIS LUXO CLÁSSICO LASSICO LAS 90G       COMPRA AVES E SUINOS-PISICOFF       0         1786090400024       3401190       SABONETE FRANCIS LUXO CLÁSSICO LARANJA 9G       COMPRA AVES E SUINOS-PISICOFF       0         1786090400024       3401190       SABONETE FRANCIS LUXO CLÁSSICO BRANCO 90G       COMPRA AVES E SUINOS-PISICOFF       0         1786090400010       3401190       SABONETE FRANCIS LUXO CLÁSSICO LARANJA 9GC       COMPRA AVES E SUINOS-PISICOFF       0         1786090400010       3401190       SABONETE FRANCIS LUXO CLÁSSICO BRANCO 90G       COMPRA AVES E SUINOS-PISICOFF       0         1783100111143       33061000       CREME DENTAL COLGATE TOTAL 12 CLEAN MINT 90G       COMPRA AVES E SUINOS-PISICOFF       0         178310011143       33061000       CREME DENTAL COLGATE TOTAL 12 CLEAN MINT 90G       COMPRA AVES E SUINOS-PISICOFF       0         178310011143       0.00       Valores TM de 11       Controp       0.00       Compra AVES E                                                                               | 7896102501155       |                     | 20058000    | MILHO VERDE QUERO LATA 200G                  |                          | COMPRAAVES E SUÍNOS-PIS/COFI | 0           |         |     |
| Tr22200119652       2102300       FERMENTO EM PÓ ROYAL 250G       COMPRA AVES E SUÍNOS-PIS/COFI       0         T8960940023       34011190       SABONETE FRANCIS LUXO CLÁSSICO ZULU 90G       COMPRA AVES E SUÍNOS-PIS/COFI       0         T99609400027       34011190       SABONETE FRANCIS LUXO CLÁSSICO ICAS 90G       COMPRA AVES E SUÍNOS-PIS/COFI       0         T99609400027       34011190       SABONETE FRANCIS LUXO CLÁSSICO LASSICO JAS 90G       COMPRA AVES E SUÍNOS-PIS/COFI       0         T9960940001       34011190       SABONETE FRANCIS LUXO CLÁSSICO LASSICO JARANUA 90G       COMPRA AVES E SUÍNOS-PIS/COFI       0         T98609400010       34011190       SABONETE FRANCIS LUXO CLÁSSICO JARANUA 90G       COMPRA AVES E SUÍNOS-PIS/COFI       0         T98609400010       34011190       SABONETE FRANCIS LUXO CLÁSSICO JARANUA 90G       COMPRA AVES E SUÍNOS-PIS/COFI       0         T79310011143       33061000       CREME DENTAL COLGATE TOTAL 12 CLEAN MINT 90G       COMPRA AVES E SUÍNOS-PIS/COFI       0         T1tem 1 de 11         BELIX         SUNS PIS/COFI       0         T79310011143       SUNS PIS/COFI       0         T1       COMPRA AVES E SUÍNOS-PIS/COFI       O         T1       COLGATE TOTAL                                                                                                    | 7896004400075       |                     | 20098990    | LEITE DE COCO SOCOCO 200ML                   |                          | COMPRAAVES E SUÍNOS-PIS/COFI | 0           |         |     |
| T95609403233     3401190     SABONETE FRANCIS LUXO CLÁSSICO ZUU 90G     COM/PRA.AVES E SUÍNOS-PIS/COFÍ 0       T95609400027     3401190     SABONETE FRANCIS LUXO CLÁSSICO LIAS 90G     COM/PRA.AVES E SUÍNOS-PIS/COFÍ 0       T9560940001     3401190     SABONETE FRANCIS LUXO CLÁSSICO LIAS 90G     COM/PRA.AVES E SUÍNOS-PIS/COFÍ 0       T9560940001     3401190     SABONETE FRANCIS LUXO CLÁSSICO LARANIA 90G     COM/PRA.AVES E SUÍNOS-PIS/COFÍ 0       T9560940001     3401190     SABONETE FRANCIS LUXO CLÁSSICO LARANIA 90G     COM/PRA.AVES E SUÍNOS-PIS/COFÍ 0       T95609400010     3401190     SABONETE FRANCIS LUXO CLÁSSICO LARANIA 90G     COM/PRA.AVES E SUÍNOS-PIS/COFÍ 0       T95609400010     3401190     SABONETE FRANCIS LUXO CLÁSSICO BRANCO 90G     COM/PRA.AVES E SUÍNOS-PIS/COFÍ 0       T95609400010     3401190     SABONETE FRANCIS LUXO CLÁSSICO BRANCO 90G     COM/PRA.AVES E SUÍNOS-PIS/COFÍ 0       T93100111143     33061000     CREME DENTAL COLGATE TOTAL 12 CLEAN MINT 90G     COM/PRA.AVES E SUÍNOS-PIS/COFÍ 0       Item 1 de 11                                                                                                    | 7622300119652       |                     | 21023000    | FERMENTO EM PÓ ROYAL 250G                    |                          | COMPRAAVES E SUÍNOS-PIS/COFI | 0           |         |     |
| 7896090400027       34011190       SABONETE FRANCIS LUXO CLÁSSICO ROSA 90G       COMPRAAVES E SUÍNOS-PIS/COFI       0         789609040041       34011190       SABONETE FRANCIS LUXO CLÁSSICO LARANA 90G       COMPRAAVES E SUÍNOS-PIS/COFI       0         7896090400034       34011190       SABONETE FRANCIS LUXO CLÁSSICO LARANA 90G       COMPRAAVES E SUÍNOS-PIS/COFI       0         7896090400010       34011190       SABONETE FRANCIS LUXO CLÁSSICO LARANA 90G       COMPRAAVES E SUÍNOS-PIS/COFI       0         7896090400010       34011190       SABONETE FRANCIS LUXO CLÁSSICO BRANCO 90G       COMPRAAVES E SUÍNOS-PIS/COFI       0         779310011143       33061000       CREME DENTAL COLGATE TOTAL 12 CLEAN MINT 90G       COMPRAAVES E SUÍNOS-PIS/COFI       0         779310011143       33061000       CREME DENTAL COLGATE TOTAL 12 CLEAN MINT 90G       COMPRAAVES E SUÍNOS-PIS/COFI       0         Ttem 1 de 11         BE LICMS 0,00       8CST 0,000 Valor ST 0,000 Total Produtos 0,000         Frete 0,00 Seguro 0,00 Besonto 0,00 Outras Desp. 0,000 IPI 0,00 Total NF 0,000         Valores Não Fiscais         Frete a Parte 0,00 Acrescimo Financeiro 0,00 Outras Custos 0,00 Total Real 0,00       Imprimir                                                                                                    | 7896090403233       |                     | 34011190    | SABONETE FRANCIS LUXO CLÁSSICO AZUL 90G      |                          | COMPRAAVES E SUÍNOS-PIS/COFI | 0           |         |     |
| 7896090400041       \$4011190       SABONETE FRANCIS LUXO CLÁSSICO LLÁS 90G       COMPRAAVES E SUÍNOS-PIS/COFI       0         7896090400034       34011190       SABONETE FRANCIS LUXO CLÁSSICO LARANUA 90G       COMPRAAVES E SUÍNOS-PIS/COFI       0         7896090400010       34011190       SABONETE FRANCIS LUXO CLÁSSICO DRANCO 90G       COMPRAAVES E SUÍNOS-PIS/COFI       0         77930100111143       33061000       CREME DENTAL COLGATE TOTAL 12 CLEAN MINT 90G       COMPRAAVES E SUÍNOS-PIS/COFI       0         7793100111143       33061000       CREME DENTAL COLGATE TOTAL 12 CLEAN MINT 90G       COMPRAAVES E SUÍNOS-PIS/COFI       0         8       Compraaves e suínos-Pis/COFI       0       COMPRAAVES E SUÍNOS-PIS/COFI       0         7793100111143       33061000       CREME DENTAL COLGATE TOTAL 12 CLEAN MINT 90G       COMPRAAVES E SUÍNOS-PIS/COFI       0         8       Concelar       Compraaves e suínos-Pis/COFI       0       0       0         8       Concelar       Compraaves e suínos-Pis/COFI       0       0       0         8       Concelar       Concelar       0,00       0       0       0         9       0,00       Valores Não Fiscais       0,00       Frete 0,00       Outros Custos 0,00       Total Real       0,00       Confirmar       Imprimir     <                                                                                                    | 7896090400027       |                     | 34011190    | SABONETE FRANCIS LUXO CLÁSSICO ROSA 90G      |                          | COMPRAAVES E SUÍNOS-PIS/COFI | 0           |         |     |
| 7896090400034       34011190       SABONETE FRANCIS LUXO CLÁSSICO LARANJA 90G       COMPRA AVES E SUÍNOS-PIS/COFI       0         7896090400010       34011190       SABONETE FRANCIS LUXO CLÁSSICO BRANCO 90G       COMPRA AVES E SUÍNOS-PIS/COFI       0         7793100111143       33061000       CREME DENTAL COLGATE TOTAL 12 CLEAN MINT 90G       COMPRA AVES E SUÍNOS-PIS/COFI       0         7793100111143       33061000       CREME DENTAL COLGATE TOTAL 12 CLEAN MINT 90G       COMPRA AVES E SUÍNOS-PIS/COFI       0          Tetem 1 de 11       Tetem 1 de 11       Tetem 1 de 11       Tetem 1 de 11         BC ICMS       0,00       Valor ICMS       0,00       PIF       0,00       Total Produtos       0,00         Frete       0,00       Desconto       0,00       IPI       0,00       Total NF       0,00         Valores Não Fiscais       Frete       0,00       Acrescimo Financeiro       0,00       Total Real       0,00       X Cancelar < Confirmar                                                                                                    | 7896090400041       |                     | 34011190    | SABONETE FRANCIS LUXO CLÁSSICO LILÁS 90G     |                          | COMPRAAVES E SUÍNOS-PIS/COFI | 0           |         |     |
|                                                                                                    | 7896090400034       |                     | 34011190    | SABONETE FRANCIS LUXO CLÁSSICO LARANJA 90G   |                          | COMPRAAVES E SUÍNOS-PIS/COFI | 0           |         |     |
| 7793100111143       33061000       CREME DENTAL COLGATE TOTAL 12 CLEAN MINT 90G       COMPRAAVES E SUÍNOS-PIS/COFI       0           COMPRAAVES E SUÍNOS-PIS/COFI       0       0           Ttem 1 de 11           BC ICMS       0,00       Valor ST       0,00       Total Produtos       0,00         Frete       0,00       Desconto       0,00       IPI       0,00       Total NF       0,00         Valores Não Fiscais         0,00       Total Real       0,00       Imprimir                                                                                                    | 7896090400010       |                     | 34011190    | SABONETE FRANCIS LUXO CLÁSSICO BRANCO 90G    |                          | COMPRAAVES E SUÍNOS-PIS/COFI | 0           |         |     |
| Item 1 de 11           BC ICMS         0,00         BCST         0,00         Total Produtos         0,00           Frete         0,00         Desconto         0,00         Outras Desp.         0,00         Total NF         0,00           Valores Não Fiscais         Frete         0,00         Acrescimo Financeiro         0,00         Total Real         0,00         Imprimir                                                                                                    | 7793100111143       |                     | 33061000    | CREME DENTAL COLGATE TOTAL 12 CLEAN MINT 90G |                          | COMPRAAVES E SUÍNOS-PIS/COFI | 0           |         |     |
| Item File File         BC ICMS       0,00       Valor ST       0,00       Total Produtos       0,00         Frete       0,00       Desconto       0,00       Outros Desp.       0,00       Total NF       0,00         Valores Não Fiscais       Frete       0,00       Acrescimo Financeiro       0,00       Outros Custos       0,00       Total Real       0,00       X Cancelar       Confirmar       Imprimir                                                                                                    | ¢                   |                     |             | Team 1 do 11                                 |                          |                              |             |         | >   |
| BC ICMS         0,00         Valor ICMS         0,00         BCST         0,00         Total Produtos         0,00           Frete         0,00         Desconto         0,00         Outras Desp.         0,00         Total Produtos         0,00           Valores Não Fiscais         Frete a Parte         0,00         Acrescimo Financeiro         0,00         Outros Custos         0,00         Total Real         0,00                                                                                                    |                     |                     |             |                                              |                          |                              |             |         |     |
| Frete       0,00       Desconto       0,00       Outras Desp.       0,00       Total NF       0,00         Valores Não Fiscais       Frete a Parte       0,00       Acrescimo Financeiro       0,00       Outros Custos       0,00       Total Real       0,00                                                                                                    | BC ICMS 0,00 Va     | lor ICMS 0          | ,00 BCST    | 0,00 Valor ST 0,00 Total Produtos 0,00       |                          |                              |             |         |     |
| Valores Nad Fiscals<br>Frete a Parte 0,00 Acrescimo Financeiro 0,00 Outros Custos 0,00 Total Real 0,00 🔀 🗙 Cancelar 🗸 Confirmar 🍙 Imprimir                                                                                                    | Frete 0,00 Seguro   | 0,00 Descont        | 0,00        | Outras Desp. 0,00 IPI 0,00 Total NF 0,00     |                          |                              |             |         |     |
|                                                                                                    | Frete a Parte 0,00  | Acrescimo Finar     | ceiro 0     | ,00 Outros Custos 0,00 Total Real 0,00       | 🕻 Cancelar 🖌 Confirmar 🧯 | j Imprimir                   |             |         |     |

Nesta tela é necessário informar os valores dos produtos e a sua tributação nas tabelas corretamente para prosseguir e após isso basta clicar no botão "*Confirmar*". Feito isso os itens estarão inseridos na NF.

Ao inserir o preço de um item e este fica em vermelho, quer dizer que o preço que está cadastrando está diferente do preço do cadastro do produto no sistema, é recomendado verificar os preços novamente, ou se desejar inserir o preço desejado pode-se confirmar mesmo com o item em vermelho.

#### Importar do Recebimento

A opção de Importar do Recebimento é utilizada caso tenha feito recebimento pela ferramenta Recebimento de Mercadoria. Para isso é necessário criar a capa da nota, com as informações correspondente ao recebimento de mercadorias realizado. Feito isso ao escolher a opção de importar o sistema irá associar as informações da capa da nota com o recebimento de mercadorias e abrirá a seguinte interface:

rtação para NE

| 🍓 Recel               | bimento de Merca               | adorias             |                     |             |                        |         |           |              |           | x     |
|-----------------------|--------------------------------|---------------------|---------------------|-------------|------------------------|---------|-----------|--------------|-----------|-------|
|                       |                                |                     |                     | Nota        | Fiscal Eletrônica      |         |           |              |           |       |
| Quant<br><u>C</u> ai: | tidade<br>xas O <u>U</u> nidad | es 🔿 <u>S</u> em Qi | tde Data da Coleta: | 25/01/2017  | Q Localizar            |         |           |              |           |       |
|                       | Data                           | CNPJ                | Fantasi             | 3           | Rasão                  |         | Chave     |              | Número    | ^     |
| ▶ 25/01/              | /2017                          |                     | ALAZ ALIMENTOS      |             | ALAZ - ALIMENTOS E PAR | TICIPAC |           |              | 10003     |       |
|                       |                                |                     |                     |             |                        |         |           |              |           | ш     |
|                       |                                |                     |                     |             |                        |         |           |              |           | -     |
| Insere                | e EA                           | N                   |                     | Descrição   |                        | Qtde.   | Unidade   | Validade     | Recebido  | -     |
|                       | 7896966500                     | 553 I               | DOCE DE LEITE DELÍC | IA MIMOSA I | PURO 680G              | 20,00   | ) UN      |              |           |       |
|                       |                                |                     |                     |             |                        |         |           |              |           | III F |
|                       |                                |                     |                     |             | Item 1 de 1            |         |           |              |           |       |
|                       | <u>E</u> ditar                 | l E <u>x</u> cluir  |                     |             |                        |         | <b>\$</b> | <u>S</u> air | 🛛 Inserir |       |

Nesta interface é necessário a quantidade e a data que foi realizado o recebimento de mercadorias e após clicar em "**Localizar**" o sistema irá buscar os dados referentes as informações preeenchidas. Após realizada as pesquisa basta selecionar a nota fiscal desejada e selecionar os itens que serão importados no checkbox "**Insere**" e em seguida clicar no botão "**Inserir**", feito isso abrirá uma nova interface:

|                      |              |              |                 |                    |                    |                |             |              |             | NF         |          |           |       |           |          |            |      |      |    |       |          |         |
|----------------------|--------------|--------------|-----------------|--------------------|--------------------|----------------|-------------|--------------|-------------|------------|----------|-----------|-------|-----------|----------|------------|------|------|----|-------|----------|---------|
| CNPJ                 | No           | me ALAZ - A  | LIMENTOS E PART | ICIPACOES LTDA.    | Data 25/01/2       | 1017           |             |              |             |            |          |           |       |           |          |            |      |      |    |       |          |         |
| CFOP 1102 0          | Compras para | comercializa | ;ão             |                    |                    |                |             |              |             |            |          |           |       |           |          |            |      |      |    |       |          |         |
| Código EAN           | Cód. Forn.   | NCM          |                 | Produto            | Trib.              | Tipo Trib. (F3 | 3)          | Qtde de Cxs  | Qtde/Cx     | Qtde Un.   | Valor    | Desc. (%) | Desc. | Custo Un. | O.Custos | Outros (%) | VST  | CFOP | BC | CSTIC | NS RBC K | CMS A ^ |
| ▶ 7896966500653      | 0001130      | 19019020     | DOCE DE LEITE   | E DELÍCIA MIMOSA F | PURO 68(F COMP     | RA AVES E SUÍN | NOS-PIS/COI | FI 20        | 10          | 200        | 1.082,00 | 0,000%    | 0,00  | 5,41      | 0,00     | 0          | 0,00 | 1403 |    | 0,00  | 60 0,0   | /00%    |
|                      |              |              |                 |                    |                    |                |             |              |             |            |          |           |       |           |          |            |      |      |    |       |          |         |
|                      |              |              |                 |                    |                    |                |             |              |             |            |          |           |       |           |          |            |      |      |    |       |          |         |
|                      |              |              |                 |                    |                    |                |             |              |             |            |          |           |       |           |          |            |      |      |    |       |          |         |
|                      |              |              |                 |                    |                    |                |             |              |             |            |          |           |       |           |          |            |      |      |    |       |          |         |
|                      |              |              |                 |                    |                    |                |             |              |             |            |          |           |       |           |          |            |      |      |    |       |          |         |
|                      |              |              |                 |                    |                    |                |             |              |             |            |          |           |       |           |          |            |      |      |    |       |          |         |
|                      |              |              |                 |                    |                    |                |             |              |             |            |          |           |       |           |          |            |      |      |    |       |          |         |
|                      |              |              |                 |                    |                    |                |             |              |             |            |          |           |       |           |          |            |      |      |    |       |          |         |
|                      |              |              |                 |                    |                    |                |             |              |             |            |          |           |       |           |          |            |      |      |    |       |          |         |
|                      |              |              |                 |                    |                    |                |             |              |             |            |          |           |       |           |          |            |      |      |    |       |          |         |
|                      |              |              |                 |                    |                    |                |             |              |             |            |          |           |       |           |          |            |      |      |    |       |          |         |
|                      |              |              |                 |                    |                    |                |             |              |             |            |          |           |       |           |          |            |      |      |    |       |          |         |
|                      |              |              |                 |                    |                    |                |             |              |             |            |          |           |       |           |          |            |      |      |    |       |          |         |
|                      |              |              |                 |                    |                    |                |             |              |             |            |          |           |       |           |          |            |      |      |    |       |          |         |
|                      |              |              |                 |                    |                    |                |             |              |             |            |          |           |       |           |          |            |      |      |    |       |          |         |
|                      |              |              |                 |                    |                    |                |             |              |             |            |          |           |       |           |          |            |      |      |    |       |          |         |
|                      |              |              |                 |                    |                    |                |             |              |             |            |          |           |       |           |          |            |      |      |    |       |          |         |
|                      |              |              |                 |                    |                    |                |             |              |             |            |          |           |       |           |          |            |      |      |    |       |          |         |
|                      |              |              |                 |                    |                    |                |             |              |             |            |          |           |       |           |          |            |      |      |    |       |          |         |
|                      |              |              |                 |                    |                    |                |             |              |             |            |          |           |       |           |          |            |      |      |    |       |          |         |
|                      |              |              |                 |                    |                    |                |             |              |             |            |          |           |       |           |          |            |      |      |    |       |          |         |
|                      |              |              |                 |                    |                    |                |             |              |             |            |          |           |       |           |          |            |      |      |    |       |          |         |
|                      |              |              |                 |                    |                    |                |             |              |             |            |          |           |       |           |          |            |      |      |    |       |          |         |
|                      |              |              |                 |                    |                    |                |             |              |             |            |          |           |       |           |          |            |      |      |    |       |          |         |
| •                    |              |              |                 |                    |                    |                |             |              | Itom        | 1 do 1     |          |           |       |           |          |            |      |      |    |       |          | F.      |
| BC IOMS 0.0          | Valor ICM    | 0.0          | 0 BCST          | 0.00 Valor ST      | 0.00 Total Produto | 1.082.00       |             |              | Ittelli     | 1 46 1     |          |           |       |           |          |            |      |      |    |       |          |         |
| Eroto 0.00 Cr        |              | Decements    | 0.00 0          |                    |                    | 1 092 00       |             |              |             |            |          |           |       |           |          |            |      |      |    |       |          |         |
| ⊂Valores Não Fiscais | guro 0,0     | Desconto     | 0,00 Outras     | s besp. 0,00 191   | 1 0,00 Total N     | H 1.082,00     |             |              |             |            |          |           |       |           |          |            |      |      |    |       |          |         |
| Frete a Parte        | 0,00 Acres   | cimo Financi | airo 0,00       | Outros Custos      | 0,00 Total Real    | 1.082,00       | 🧳 💌         | Cancelar 🗸 C | Confirmar 🧯 | 👌 Imprimir |          |           |       |           |          |            |      |      |    |       |          |         |

Nesta tela é necessário informar os valores dos produtos e a sua tributação nas tabelas corretamente

Last update: 2017/06/23 manuais:intellicash:estoque:notas\_fiscais:nota\_fiscal\_de\_produto http://wiki.iws.com.br/doku.php?id=manuais:intellicash:estoque:notas\_fiscais:nota\_fiscal\_de\_produto&rev=1498246054 20:27

para prosseguir e após isso basta clicar no botão "*Confirmar*". Feito isso os itens estarão inseridos na NF.

#### Importar de Orçamento

Ao oprtar pela opção de importação por orçamento, antes é necessário criar uma nova nota, com natureza de saída. Feito isso ao clicar na importação por orçamento aparecerá a seguinte interface:

| Orçamento                |                          |                          |                                                    |          |                 |             |                            |   |
|--------------------------|--------------------------|--------------------------|----------------------------------------------------|----------|-----------------|-------------|----------------------------|---|
| Orçamentos               |                          |                          |                                                    |          |                 |             |                            |   |
| Numero                   | Data                     | Validade                 | Fornecedor                                         |          | Fa              | antasia     | Documen                    |   |
| 0000001401<br>0000001398 | 26/01/2017<br>26/01/2017 | 27/01/2017<br>27/01/2017 | RE INFORMATICA LTDA ME<br>BENEDITO PEREIRA DA SILV | A - ME E | INTELI<br>BENED | LIWARE      | 01797606000<br>04838404000 | Ξ |
|                          |                          |                          |                                                    |          |                 |             |                            |   |
| •                        |                          |                          |                                                    |          |                 |             | +                          |   |
|                          |                          |                          | Detalhes                                           |          |                 |             |                            |   |
| Código                   |                          | De                       | scrição                                            | Qtde     |                 | Valor Unit. | Subtotal                   |   |
| 789600101841             | 9 VASSOUR/               | A BETTANIN B             | OLA                                                | 1        | lo UN           | 4,00        | 39,                        |   |
|                          |                          |                          |                                                    |          |                 |             |                            |   |
|                          |                          |                          |                                                    |          |                 |             |                            | = |
|                          |                          |                          |                                                    |          |                 |             |                            |   |
|                          |                          |                          |                                                    |          |                 |             |                            |   |
|                          |                          |                          |                                                    |          |                 |             |                            |   |
| •                        |                          |                          |                                                    |          |                 |             | F.                         | - |
|                          |                          |                          |                                                    | >        | < <u>C</u> a    | ncelar (    | 😚 <u>A</u> brir            |   |

Nesta interface basta selecionar o orçamento desejado para fazer a importação dos produtos e após isso clicar no botão abrir. Feito isso os itens ja serão importados.

Somente será mostrado orçamentos com situação Impresso.

#### Importar de Cupom Fiscal

Ao optar pela opção de importação por cupom fiscal, antes é necessário criar uma nova nota, e em seguida preencher os dados da capa da nota e preencher o CFOP com o código "**5929 - Lançamento efetuado em decorrência de emissão de documento fiscal relativo a operação ou prestação também registrada em equipamento Emissor de Cupom Fiscal - ECF**"

Somente após criada a capa nota é necessário clicar no botão de importação e após isso aparecerá a seguinte interface:

| 🍓 Localizar ( | Cupom      |            |                 |      |   |                |      | _        |                                                                                                    | ×    | < |
|---------------|------------|------------|-----------------|------|---|----------------|------|----------|----------------------------------------------------------------------------------------------------|------|---|
| Cupom         |            | PI         | DV 0            | Data |   | 🖵 🕂 Inserir    |      |          |                                                                                                    |      |   |
|               | Cu         | pons In    | seridos         |      |   | Produto        | Qtde | Valor    | Trib.                                                                                                    | ICMS | ^ |
| ECF Cupom     | Total      | Data       | Clien           | te ^ | ▶ |                |      |          |                                                                                                    |      |   |
|               |            |            |                 |      |   |                |      |          |                                                                                                    |      |   |
|               |            |            |                 |      |   |                |      |          |                                                                                                    |      |   |
|               |            |            |                 |      |   |                |      |          |                                                                                                    |      |   |
|               |            |            |                 |      |   |                |      |          |                                                                                                    |      |   |
|               |            |            |                 |      |   |                |      |          |                                                                                                    |      |   |
|               |            |            |                 |      |   |                |      |          |                                                                                                    |      |   |
|               |            |            |                 |      |   |                |      |          |                                                                                                    |      |   |
|               |            |            |                 |      |   |                |      |          |                                                                                                    |      |   |
|               |            |            |                 |      |   |                |      |          |                                                                                                    |      |   |
|               |            |            |                 |      |   |                |      |          |                                                                                                    |      |   |
|               |            |            |                 |      | 1 |                |      |          |                                                                                                    |      | ۷ |
|               |            |            | Total           | 0,00 | N | enhum Registro |      |          |                                                                                                    | ,    |   |
|               |            |            | Juli            | -,   |   |                | G    |          |                                                                                                    |      | _ |
| Mostrar a     | penas prod | utos do cu | ipom selecionad | do   |   |                | 2    | Cancelar | <ul> <li>Image: A start of the start of the start of</li></ul> | Ok   |   |

Após isso é necessário escolher os cupons que serão importados e para isso basta localizá-los nessa interface preenchendo os campos na parte superior da tela.

Após localizados todos os cupons desejados irá abrir uma nova interface para confirmar os valores:

| Impor | tação j                                          | para NF    |       |                  |             |                       |           |           |        |          |                  |        |             |           |          |       |           |       |       |
|-------|--------------------------------------------------|------------|-------|------------------|-------------|-----------------------|-----------|-----------|--------|----------|------------------|--------|-------------|-----------|----------|-------|-----------|-------|-------|
|       |                                                  |            |       |                  |             |                       |           |           |        | NF       |                  |        |             |           |          |       |           |       |       |
| CNPJ  | 017                                              | 976060001  | 62    | Nome RE INFO     | RMATICA LTI | DA ME                 | D         | ata 09/0  | 1/2017 | ,        |                  |        |             |           |          |       |           |       |       |
| CFO   | CFOP 1556 Compra de material para uso ou consumo |            |       |                  |             |                       |           |           |        |          |                  |        |             |           |          |       |           |       |       |
| 1     | Códie                                            | no FAN     | i.    | Cód. Forn.       | NCM         | Produto               |           |           | Trib   |          | Tipo Trib. (F3.) | 1      | Otde de Cxs | Otde/Cx   | Otde Un. | Valor | Desc. (%) | Desc. | Cur A |
| ▶ 789 | 60901                                            | 22547      |       | oourronn         | 73231000    | PALHA DE ACO ASSOLAN  | I Nº 1 25 | G         | F      | COMPRA   | AVES E SUÍNOS-PI | S/COFI | 0           | 0         | 2        | 1 30  | 50001(11) | 0.00  |       |
| 789   | 65247                                            | 26457      |       |                  | 28289019    | ÁGUA SANITÁRIA SUPREI | MA 1I     | -<br>-    | F      | COMPRA   | AVES E SUÍNOS-PI | S/COFI | 0           | 0         | - 1      | 1.69  |           | 0.00  |       |
|       | 00241                                            | 20401      |       |                  | 20200010    | 100/10/11/11/100/112  |           |           |        | 00111101 |                  | 0/00/1 |             | v         |          | 1,00  |           | 0,00  |       |
|       |                                                  |            |       |                  |             |                       |           |           |        |          |                  |        |             |           |          |       |           |       |       |
|       |                                                  |            |       |                  |             |                       |           |           |        |          |                  |        |             |           |          |       |           |       |       |
|       |                                                  |            |       |                  |             |                       |           |           |        |          |                  |        |             |           |          |       |           |       |       |
|       |                                                  |            |       |                  |             |                       |           |           |        |          |                  |        |             |           |          |       |           |       |       |
|       |                                                  |            |       |                  |             |                       |           |           |        |          |                  |        |             |           |          |       |           |       |       |
|       |                                                  |            |       |                  |             |                       |           |           |        |          |                  |        |             |           |          |       |           |       |       |
|       |                                                  |            |       |                  |             |                       |           |           |        |          |                  |        |             |           |          |       |           |       |       |
|       |                                                  |            |       |                  |             |                       |           |           |        |          |                  |        |             |           |          |       |           |       |       |
|       |                                                  |            |       |                  |             |                       |           |           |        |          |                  |        |             |           |          |       |           |       |       |
|       |                                                  |            |       |                  |             |                       |           |           |        |          |                  |        |             |           |          |       |           |       |       |
|       |                                                  |            |       |                  |             |                       |           |           |        |          |                  |        |             |           |          |       |           |       |       |
|       |                                                  |            |       |                  |             |                       |           |           |        |          |                  |        |             |           |          |       |           |       |       |
|       |                                                  |            |       |                  |             |                       |           |           |        |          |                  |        |             |           |          |       |           |       |       |
|       |                                                  |            |       |                  |             |                       |           |           |        |          |                  |        |             |           |          |       |           |       |       |
|       |                                                  |            |       |                  |             |                       |           |           |        |          |                  |        |             |           |          |       |           |       |       |
|       |                                                  |            |       |                  |             |                       |           |           |        |          |                  |        |             |           |          |       |           |       |       |
|       |                                                  |            |       |                  |             |                       |           |           |        |          |                  |        |             |           |          |       |           |       |       |
|       |                                                  |            |       |                  |             |                       |           |           |        |          |                  |        |             |           |          |       |           |       |       |
|       |                                                  |            |       |                  |             |                       |           |           |        |          |                  |        |             |           |          |       |           |       |       |
|       |                                                  |            |       |                  |             |                       |           |           |        |          |                  |        |             |           |          |       |           |       | *     |
| <     |                                                  |            |       |                  |             |                       |           |           | Tt     | om 1 de  | <b>.</b> )       |        |             |           |          |       |           |       | ,     |
|       |                                                  |            |       |                  |             |                       |           |           | 10     | emitde   | e z              |        |             |           |          |       |           |       |       |
| BC IC | MS                                               | 0,00       | Valor | ICMS 0,          | 00 BCST     | 0,00 Valor ST         | 0,00 T    | otal Prod | utos   | 2,99     | 9                |        |             |           |          |       |           |       |       |
| Frete | 9                                                | 0,00 Segu  | iro   | 0,00 Desconto    | 0,00        | Outras Desp. 0,00 IPI | 0,        | 00 Tota   | I NF   | 2,99     | 9                |        |             |           |          |       |           |       |       |
| Valo  | ores N                                           | ão Fiscais |       |                  |             |                       |           |           |        |          |                  |        |             |           |          |       |           |       |       |
| Fret  | te a Pa                                          | arte       | ),00  | Acrescimo Finano | eiro 0,     | 00 Outros Custos      | 0,00      | Total Re  | al     | 2,99     | Cance            | lar 🗸  | Confirmar   | 🏐 Imprimi | r        |       |           |       |       |

Nesta tela é necessário informar os valores dos produtos e a sua tributação nas tabelas corretamente para prosseguir e após confirmar. Feito isso os itens estarão inseridos na NF.

Ao inserir o preço de um item e este fica em vermelho, quer dizer que o preço que está cadastrando está diferente do preço do cadastro do produto no sistema, é recomendado verificar os preços

Last update: 2017/06/23 manuais:intellicash:estoque:notas\_fiscais:nota\_fiscal\_de\_produto http://wiki.iws.com.br/doku.php?id=manuais:intellicash:estoque:notas\_fiscais:nota\_fiscal\_de\_produto&rev=1498246054 20:27

novamente, ou se desejar inserir o preço desejado pode-se confirmar mesmo com o item em vermelho.

#### Importar XML

Ao escolher a opção **Importar XML** será exibido uma interface para buscar o arquivo XML. Escolha a pasta onde os arquivos enviados pelo fornecedor serão armazenados. Por exemplo ("C:\XML").

| Arquivos d  | e NFe (formato xml) |         |            | -                                                         | - C     |         | ( |
|-------------|---------------------|---------|------------|-----------------------------------------------------------|---------|---------|---|
| Pasta com / | Arquivos XML C:\    | Users\s | suporte\De | sktop\teste                                               |         | 6       |   |
| Ano/Mes     | CNPJ/CPF            | Série   | Número     |                                                           |         |         | ^ |
|             | 22207546000231      | 1       | 40         | C:\Users\suporte\Desktop\teste\31161122207546000231550010 | 0000004 | 0128464 |   |
|             |                     |         |            |                                                           |         |         |   |
|             |                     |         |            |                                                           |         |         |   |
|             |                     |         |            |                                                           |         |         |   |
|             |                     |         |            |                                                           |         |         |   |
|             |                     |         |            |                                                           |         |         |   |
|             |                     |         |            |                                                           |         |         |   |
|             |                     |         |            |                                                           |         |         |   |
|             |                     |         |            |                                                           |         |         |   |
|             |                     |         |            |                                                           |         |         |   |
|             |                     |         |            |                                                           |         |         |   |
|             |                     |         |            |                                                           |         |         |   |
|             |                     |         |            |                                                           |         |         |   |
|             |                     |         |            |                                                           |         |         |   |
|             |                     |         |            |                                                           |         |         |   |
| <           |                     |         |            |                                                           |         | >       | ~ |
|             |                     |         |            | × constant                                                |         | Ok      |   |
|             |                     |         |            | Cancelar                                                  |         | OK      |   |

Para facilitar a localização da NF-e serão informados Razão social, CNPJ, Serie, Numero e Chave da NF-e.

#### Importar XML Pela Chave

Caso escolha **Capturar XML pela Chave**, será exibida a janela para informar a chave de consulta contida no DANF-e. Será preciso também informar o Captcha (imagem de validação).

O Captcha é exigido pois a consulta apesar de ser feito pelo **Intellicash**, precisa de todas as informações como é feita no website

| Recuperar XML NF-e                                                                                                    | ×                                                                          |
|----------------------------------------------------------------------------------------------------|----------------------------------------------------------------------------|
| Chave de acesso da nota fiscal:                                                                                          |                                                                            |
| Dirite e sédire de incorre celeder                                                                                       |                                                                            |
| Digite o codigo da imagem ao lado:                                                                                       | Oxombu                                                                     |
| Pegar HTML Nova Consulta                                                                                                 | <u>Clique aqui caso não consiga visualizar a imagem</u>                    |
|                                                                                                    |                                                                            |
| Dados HTML Dados XML Sobre                                                                                               |                                                                            |
| OS ARQUIVOS GERADOS POR ESTE PROGRAMA NÃO SU<br>aos fornecedores o envio do xml original, além de obrigatór              | IBSTITUEM O XML ORIGINAL DA NF-E! Solicite                                 |
|                                                                                                    |                                                                            |
|                                                                                                    |                                                                            |
| As informações são obtidas a partir do site da NF-e Nacion<br>estão completas. Alem de qualquer alteração no site pode o | ai (nttp://www.nte.razenda.gov.brj e portato nao<br>causar instabilidades. |
|                                                                                                    |                                                                            |

Após importar o XML seja pelo arquivo ou pela chave, será iniciado o processo de importação, primeiramente será verificado se o Fornecedor já existe, caso não exista este será cadastrado automaticamente, em seguida é criada a Capa da NF com seus totais. Então será exibida uma interface com os itens da NF.

As informações contidas nessa interface são as mesmas que estão no arquivo XML. Para dar seqüência a importação é preciso que todos os itens sejam cadastrados ou associados a algum produto que esteja em seu cadastro. Para facilitar a identificação foi feito um esquema de cores:

|   | Prod                                   | utos novos no xml                     |     |              |               |                |                                 |            | [                    | ב       | ×   |   |  |
|---|----------------------------------------|---------------------------------------|-----|--------------|---------------|----------------|---------------------------------|------------|----------------------|---------|-----|---|--|
|   | 000000040/CHARLYS DE SOUZA OLIVEIRA ME |                                       |     |              |               |                |                                 |            |                      |         |     |   |  |
|   |                                        | Status                                | #   | Cód.Forn.    | EAN           | EAN Trib.      | Descrição                       | Unid       | <b>i.</b>   1        | Frib. I | смз | ^ |  |
| G | Q                                      | Cadastrado <código forn.=""></código> | 1   | 078973950402 | 7897395040222 | 07897395040222 | CERV ITAIPAVA PILSEN 1 LT       | UN         | F                    |         |     |   |  |
| G | Q                                      | Cadastrado <código forn.=""></código> | 2   | 078983776600 | 7898377660018 | 07898377660018 | CERVEJA LOKAL PILSEN 600ML      | UN         | F                    |         |     |   |  |
|   | <b>)</b>                               | Cadastrado <código forn.=""></código> | 3   | 078983776602 | 7898377660032 | 07898377660032 | CERVEJA LOKAL PILSEN LATA 350ML | UN         | F                    |         |     |   |  |
|   |                                        |                                       |     |              |               |                |                                 |            |                      |         |     |   |  |
|   |                                        |                                       |     |              |               |                |                                 |            |                      |         |     |   |  |
|   |                                        |                                       |     |              |               |                |                                 |            |                      |         |     |   |  |
|   |                                        |                                       |     |              |               |                |                                 |            |                      |         |     |   |  |
|   |                                        |                                       |     |              |               |                |                                 |            |                      |         |     |   |  |
|   |                                        |                                       |     |              |               |                |                                 |            |                      |         |     |   |  |
|   |                                        |                                       |     |              |               |                |                                 |            |                      |         |     |   |  |
|   |                                        |                                       |     |              |               |                |                                 |            |                      |         |     |   |  |
|   |                                        |                                       |     |              |               |                |                                 |            |                      |         |     |   |  |
|   |                                        |                                       |     |              |               |                |                                 |            |                      |         |     |   |  |
|   |                                        |                                       |     |              |               |                |                                 |            |                      |         |     |   |  |
|   |                                        |                                       |     |              |               |                |                                 |            |                      |         |     |   |  |
|   |                                        |                                       |     |              |               |                |                                 |            |                      |         |     |   |  |
|   |                                        |                                       |     |              |               |                |                                 |            |                      |         |     |   |  |
|   |                                        |                                       |     |              |               |                |                                 |            |                      |         |     |   |  |
|   |                                        |                                       |     |              |               |                |                                 |            |                      |         |     |   |  |
|   |                                        |                                       |     |              |               |                |                                 |            |                      |         |     |   |  |
|   |                                        |                                       |     |              |               |                |                                 |            |                      |         |     | ۲ |  |
|   |                                        |                                       |     |              |               |                |                                 |            | _                    |         |     |   |  |
|   | ) In                                   | nprimir 🛛 📑 Importar Colet            | tor |              |               |                |                                 | X Cancelar | <ul> <li></li> </ul> | 0       | k   |   |  |

• **Vermelho:** este significa que não foi encontrado nenhum produto no seu cadastro que tenha esse "Cód.Forn." cadastrado para esse fornecedor. E no arquivo XML não veio o código de barras do item (aparentemente a NF está incorreta, é obrigatório o código de barras do item caso esse item possua, recomendado ligar para o fornecedor).

- **Amarelo:** este significa que não foi encontrado nenhum produto no seu cadastro que tenha esse código EAN ou "Cód.Forn." cadastrado para esse fornecedor. Entretanto no arquivo XML veio o código de barras do item (normalmente um item novo ou o código de barras usado pelo fornecedor é o código de barras da caixa e não da unidade).
- **Azul:** este significa que foi encontrado um produto no seu cadastro que tenha esse "Cód.Forn." cadstrado para esse fornecedor, entretanto o código de barras não veio no arquivo XML ou é não existe esse código no seu cadastro (normalmente esse o fornecedor usa o código de barras da embalagem com vários produtos, nesse caso a associação é feita pelo código interno).
- Verde: este significa que o código de barras contido no arquivo XML foi encontrado no seu cadastro.
- Preto: este significa que o produto foi identificado na base dedados, entretanto o produto está desativado.
- **Roxo:** este significa que o usuário forçou a identificação do produto, mesmo sem coincidência de Cód. Barras ou de Código de Fornecedor

Nesta tela há os seguintes botões:

• Imprimir: para imprimir os dados do item;

Há a configuração de "**ID 1104 Imprimir Observação do Orçamento da NF**" Para exportar ou não a observação do orçamento na nota fiscal. Essa alteração corrige também a questão que não estava exportando a observação cadastrada no cadastro de empresa, quando a nota fiscal era originada de orçamento.

• **Importar Coletor:** Para importar dados do coletor para conferir com os dados da NF. Ao selecionar esta opção aparecerá a seguinte interface:

| S.              | 🍓 Comparar — 🗆 🗙 |           |                  |                         |                     |       |                     |                 |                  |           |        |                                                                                                    |       |
|-----------------|------------------|-----------|------------------|-------------------------|---------------------|-------|---------------------|-----------------|------------------|-----------|--------|----------------------------------------------------------------------------------------------------|-------|
| Nota Fiscal XML |                  |           |                  |                         |                     |       | Recebimento Coletor |                 |                  |           |        |                                                                                                    |       |
|                 | #                | Cód. Forn | Cód.Barras       | Cód.Barras<br>Tributado | De:                 | ^     | # XML               | Cód. Forn       | Cód.Barras       |           | Desc   | rição                                                                                                    | ^     |
|                 | 1                | 51        | 17891079000202   | 17891079000202          | NISSIN LAMEN        |       | 1                   | 51              | 7891079000205    | MAC INST  | NISSII | I LAMEN                                                                                                    | N 850 |
|                 | 2                | 81        | 17891079000226   | 17891079000226          | NISSIN LAMEN        |       | 2                   | 81              | 7891079000229    | MAC INST  | NISSII | I LAMEN                                                                                                    | V 850 |
|                 | 3                | 161       | 17891079001025   | 17891079001025          | NISSIN LAMEN        |       | 3                   | 161             | 7891079001028    | MAC INST  | NISSI  | I LAMEN                                                                                                    | N MC  |
|                 | 4                | 38611     | 57891167021018   | 7891167021013           | SARD GDC OLE        |       | 4                   | 38611           | 7891167021013    | SARDINHA  | G CO   | STA 125                                                                                                    | G Ol  |
|                 | 5                | 38621     | 57891167021025   | 7891167021020           | SARD GDC MO         |       | 5                   | 38621           | 7891167021020    | SARDINHA  | G CO   | STA 125                                                                                                    | G TC  |
|                 | 6                | 51201     | 17891048050269   | 7891048050262           | GELAT CRISTAL       |       | 6                   | 51201           | 7891048050262    | GELATINA  | DR OB  | TKER 3                                                                                                    | OG N  |
|                 | 7                | 51211     | 17891048050290   | 7891048050293           | GELAT CRISTAL       |       | 7                   | 51211           | 7891048050293    | GELATINA  | DR OB  | TKER 3                                                                                                    | 0G L  |
|                 | 8                | 51221     | 17891048050207   | 7891048050200           | GELAT CRISTAL       |       | 8                   | 51221           | 7891048050200    | GELATINA  | DR OB  | TKER 3                                                                                                    | 0G A  |
|                 | 9                | 51301     | 17891048050283   | 7891048050286           | GELAT CRISTAL       |       | 9                   | 51301           | 7891048050286    | GELATINA  | DR OB  | TKER 3                                                                                                    | 0G T  |
|                 | 10               | 51431     | 17891048050252   | 7891048050255           | GELAT CRISTAL       |       | 10                  | 51431           | 7891048050255    | GELATINA  | DR OB  | TKER 3                                                                                                    | 0G N  |
|                 | 11               | 49421     | 27891053710117   | 7891053710113           | <b>BATATA PALHA</b> |       | 11                  | 49421           | 7891053710113    | BATATA PA | LHA V  | ISCONT                                                                                                    | 140   |
|                 | 12               | 49431     | 17891962019526   | 7891962019529           | BATATA PALHA        |       | 12                  | 49431           | 7891962019529    | BATATA PA | LHA V  | ISCONT                                                                                                    | 120   |
|                 | 13               | 60921     | 17891962036219   | 7891962036212           | BATATA PALHA        |       | 13                  | 60921           | 7891962036212    | BATATA PA | LHA V  | ISCONT                                                                                                    | 120   |
|                 | 14               | 61512     | 7891079012420    | 7891079012420           | NISSIN LAMEN        |       | 14                  | 61512           | 7891079012420    | MAC INST  | NISSI  |                                                                                                    | 1 900 |
|                 | 15               | 77352     | 7891079000427    | 7891079000427           | NISSIN TALHAR       |       | 15                  | 77352           | 7891079000427    | MAC INST  | NISSI  | 1 90G TA                                                                                                    | LHA   |
|                 | 16               | 99062     | 7891079008010    | 7891079008010           | NISSIN CUP NC       |       | 16                  | 99062           | 7891079008010    | MAC CUP   | NOOD   | LES 640                                                                                                    | S CA  |
|                 | 17               | 16442     | 7891048043035    | 7891048043035           | ESSENCIA DE I       |       | 17                  | 16442           | 7891048043035    | ESSENCIA  | DR O   | ETKER 3                                                                                                    | 30ML  |
|                 | 18               | 59042     | 7891048040089    | 7891048040089           | FERMENTO QU         |       | 18                  | 59042           | 7891048040089    | FERM PO   | DR OE  | TKER 2                                                                                                    | 00G   |
|                 | 19               | 17032     | 7891048064023    | 7891048064023           | SAGU MORAN          | -     | 19                  | 17032           | 7891048064023    | SAGU DR   | OETKE  | ER 250G                                                                                                    | MO    |
|                 | 20               | 16822     | 7891048046654    | 7891048046654           | GELAT DIET MO       | -     | 22                  | 17242           | 7891048050057    | GELATINA  | DR OE  | TKER S                                                                                                    | S/ SA |
|                 | 21               | 16832     | 7891048046616    | 7891048046616           | GELAT DIET AB       | -     | 23                  | 17252           | 7891048050064    | GELATINA  | DR OE  | ETKER S                                                                                                    | S/ SA |
|                 | 22               | 17242     | 7891048050057    | 7891048050057           | GELAT S/SABC        | -     | 24                  | 60141           | 7891962036083    | BISC RECH | I VISC | ONTI 12                                                                                                    | 5G (  |
|                 | 23               | 17252     | 7891048050064    | 7891048050064           | GELAT S/SABC        | -     | 26                  | 60351           | 7891962036069    | BISC RECH | I VISC | ONTI 12                                                                                                    | 5G (  |
|                 | 24               | 60142     | 7891962036083    | 7891962036083           | BISC VISC REC       | -     | 27                  | 60361           | 7891962036076    | BISC RECH | I VISC | ONTI 12                                                                                                    | 5G E  |
|                 | _                |           |                  | 1                       |                     | × _   | _                   | 1               |                  |           |        |                                                                                                    | ¥     |
| È               | Re               | af I      | Documento        | Cód For                 | n Í                 | Čód.  | Barras              | r               | )escrição        | Otde      |        | usto lln                                                                                                    | í.    |
|                 |                  | Nota E    | iscal XMI 51     | 00.101                  | - 1                 | 78910 | 79000202            |                 | N CARNE 85GR 00  | 20        | 1      | 51-50                                                                                                    |       |
| H               |                  | Recebi    | mento Coletor 51 |                         | 7                   | 89107 | 9000202             | MAC INST NR     | SSIN LAMEN 85G C | ΔΕ        | 50     | 1.01                                                                                                    | 2     |
| -               | 1.               | I COUCH   |                  |                         |                     | 00101 | 0000200             | Made into Finic | 5011 EAWEN 050 0 |           |        | 1,00                                                                                                    | - v   |
|                 | • C              | oletor    | Associar         |                         |                     |       |                     |                 |                  | 🗙 Can     | celar  | <ul> <li>Image: A second second s</li></ul> | Ok    |

Na janela de comparação exibirá do lado esquerdo os itens contidos no XML, e do lado direito serão exibidos os itens coletados. Nessa janela também são usadas cores para identificar a situação dos itens:

- 1. **Verde:** Produto devidamente associado entre coleta e XML e cadastrado na base de dados.
- Amarelo: Produto associado pelo Código de barras entre coleta e XML, entretanto o produto não está cadastrado na base de dados. (poderá cadastrar tanto na janela anterior que exibe os itens do XML, como também poderá cadastrar pela janela do coletor clicando em Coletor...)
- 3. Vermelho: Produto não associado entre coleta e XML. Caso confirme, prevalecerá os itens do XML.
- 4. Roxo: Produto não associado, e que o código de barras coletado não consta na base de dados.

Na tabela do lado direito, o campo # XML exibe o número do item que está associado a ele no XML.

Para associar manualmente um item é preciso selecionar o item do lado direito e do lado esquerdo e clicar sobre o botão **Associar** que fica na parte inferior da janela.

Na parte inferior há uma terceira tabela que exibe os itens associados que estão selecionados para facilitar a comparação. No XML existem as informações Comerciais e as informações Tributárias, para alternar entre elas na comparação da tabela basta clicar com o botão direito do mouse sobre a tabela esquerda e selecionar a opção desejada.

Caso alguma associação esteja incorreta, é possível desassociar clicando com o botão direito do mouse sobre a tabela da direita e clicar em **Desvincular**.

O botão **Coletor** é usado para localizar a nota coletada ou importar do arquivo caso ainda não o tenha feito.

Nesta tela há os seguintes botões:

1. **Coletor:** Para localizar um arquivo que foi exportado do coletor. Ao clicar neste botão aparecerá a seguinte interface:

| 🆓 Importação do Coletor                                              |                     | _                                    |             | ×        |  |  |  |  |  |  |  |
|----------------------------------------------------------------------|---------------------|--------------------------------------|-------------|----------|--|--|--|--|--|--|--|
|                                                                      |                     |                                      |             |          |  |  |  |  |  |  |  |
| Evibir Todas as Notas Colotadas CND1 52612033000277 Numero 000704176 |                     |                                      |             |          |  |  |  |  |  |  |  |
|                                                                      | Númoro              | Chave                                | 0 000751170 |          |  |  |  |  |  |  |  |
| CNPJ                                                                 | 000704176           | Cilave                               | 007041760   | - 1      |  |  |  |  |  |  |  |
| 52012033000211                                                       | 000794176           | 151170552612055000277550010007941761 | 007941762   | •        |  |  |  |  |  |  |  |
|                                                                      |                     |                                      |             |          |  |  |  |  |  |  |  |
|                                                                      |                     |                                      |             | ×        |  |  |  |  |  |  |  |
| <                                                                    |                     |                                      |             | >        |  |  |  |  |  |  |  |
|                                                                      | Ite                 | ens Coletados                        |             |          |  |  |  |  |  |  |  |
| Código                                                               | Qtde.               | Descrição                            | Validade    | ^        |  |  |  |  |  |  |  |
| 7891962036083                                                        | 32                  | BISC RECH VISCONTI 125G CHOC         | 30/12/1899  |          |  |  |  |  |  |  |  |
| 7891962036069                                                        | 32                  | BISC RECH VISCONTI 125G CHOC/MOR     | 30/12/1899  |          |  |  |  |  |  |  |  |
| 7891962036076                                                        | 32                  | BISC RECH VISCONTI 125G BRIGADEIRO   | 30/12/1899  |          |  |  |  |  |  |  |  |
| 7898941911058                                                        | 2                   | SUSTAGEN KIDS 380G BAUNILHA          | 30/12/1899  |          |  |  |  |  |  |  |  |
| 7898941911065                                                        | 2                   | SUSTAGEN KIDS 380G CHOCOLATE VITA    | 30/12/1899  |          |  |  |  |  |  |  |  |
| 7898941911072                                                        | 2                   | SUSTAGEN KIDS 380G MORANGO VITA      | 30/12/1899  |          |  |  |  |  |  |  |  |
| 7896004004679                                                        | 3                   | SUCRILHOS KELLOGGS 510G ORIGINAL     | 30/12/1899  |          |  |  |  |  |  |  |  |
| 7891079008034                                                        | 6                   | MAC CUP NOODLES 64G GAL CAIPIRA      | 30/12/1899  |          |  |  |  |  |  |  |  |
| 7891048067154                                                        | 3                   | MIST BOLO DR OETKER 450G DUO PAIX    | 30/12/1899  |          |  |  |  |  |  |  |  |
| 7891048062555                                                        | 3                   | MIST BOLO DR OETKER 450G CENOUR/     | 30/12/1899  |          |  |  |  |  |  |  |  |
| 7896004015071                                                        | 3                   | SUCRILHOS KELLOGGS 730G              | 30/12/1899  | <b>_</b> |  |  |  |  |  |  |  |
| <                                                                    |                     |                                      | 3           | >        |  |  |  |  |  |  |  |
| 22º Item (Total 32)                                                  | 22º Item (Total 32) |                                      |             |          |  |  |  |  |  |  |  |

Nessa janela, é mostrado o caminho da pasta onde são despejados os arquivos com a coleta das Notas Fiscais, para localizar uma coleta realizada em outra data, basta mudar a data e clicar em carregar. Para mostrar todas as notas coletadas nessa data, marque a opção **Exibir Todas as Notas Coletadas** 

Na tabela de baixo, são exibidos os itens coletados para a Nota Fiscal, também utilizando o artificio de cores:

- Vermelho: Código de Barras não cadastrado na Base de Dados. (ao clicar com o botão direito do mouse são exibidas as opções para cadastrar, ou associar a um produto já cadastrado);
- Preto: Código de Barras cadastrado, porem desativado (ao clicar com o botão direito do mouse é possível ativar o produto);
- Sem alterar cor de fundo (zebrado em azul): produto OK;
- 2. **Associar:** Para associar um produto do xml, à um produtodo do coletor que não está conferindo os dados, porém o usuário sabe que está correto;
- 3. Cancelar: Para cancelar a operação;
- 4. Ok: Para confirmar a operação;
- Cancelar: Para cancelar a operação;
- Ok: Para confirmar a operação;

Ao clicar com o botão direito do mouse sobre algum produto aparecerá as seguintes opções de acordo com seu status:

| Cadastrar Novo                  |
|---------------------------------|
| Associar Cod. do Fornecedor     |
| Associar Cod. de Barras         |
| Ativar Produto                  |
| Cadastro Produto                |
| Desassociar Cod. de Barras      |
| Desassociar Cod. Fornecedor     |
| Forçar identificação do Produto |
| Excluir Item                    |

- Cadastrar Novo: Essa opção deverá ser usada nas cores vermelha ou amarela. Irá aparecer a interface de cadastro de produtos. Caso o produto esteja em amarelo, o sistema irá sugerir o código de barras que veio no arquivo XML. Deve ser tomado cuidado para não cadastrar um item que já existe.
- 2. **Associar Cód. Fornecedor:** Essa opção não deve ser usada nos produtos em Verde. Será usada para cadastrar um novo código de fornecedor a um produto já existente.
- 3. **Associar Cód. Barras:** Essa opção não deve ser usada nos produtos em Verde. Será usada para cadastrar um novo código de barras a um produto já existente.
- 4. **Cadastro Produto:** essa opção permite acessar o cadastro do produto, só está disponível para as cores verde, azul ou roxo.
- 5. **Ativar Produto:** Essa opção só ficará disponível para produtos que estão desativados (cor preta), e tem a função de reativar o produto.
- 6. **Desassociar Cód. De Barras:** Desvincula o código de barras do arquivo XML, sem alterar no cadastro do produto.
- 7. **Desassociar Cód. Fornecedor:** Desvincula o código de fornecedor do arquivo XML, sem alterar no cadastro do produto.
- 8. **Forçar Identificação do Produto:** O usuário deverá localizar o produto e esse produto será usado na entrada independente de código de barras ou código de fornecedor.
- 9. **Excluir Item:** Será excluído o item do XML, para usar essa opção é necessário justificar o motivo da exclusão.
- Itens Desmontados: Para dar entrada nos itens de desmonte;
- Dec. Imp.: Declaração de importação (Usado em NFs de entrada de outros países);
- **Importação:** Após fazer a importação de produtos usando a função de importação, este botão fica habilitado para abrir a interface sobre os valores dos produtos importados;
- Chave NF-e: este botão abre uma interface informando a chave da NF-e, e ao clicar neste botão o número da chave será copiado para a área de transferência automaticamente (CTRL+C);

| Last       |                                                                                                    |                                                                                    |
|------------|----------------------------------------------------------------------------------------------------|------------------------------------------------------------------------------------|
| update:    | e: manuaisi intellisasti ostagu o notas, fissaisi nota, fissal, do produto http://wiki.iws.com.br/doku.php?id=m | anuais intellisach esteru enetas fiscais nota fiscal de produte & roy = 1409246054 |
| 2017/06/23 | 06/23 manuals.memeash.estoque.notas_nscals.nota_nscal_ue_produce mtp.//wiki.ws.com.br/dokd.php?id=m             | anuals.intenicasii.estoque.notas_iiscais.nota_iiscai_ue_produtoki.ev=1490240034    |
| 20:27      |                                                                                                    |                                                                                    |

| 🎲 Chave NFe | -          |    | × |
|-------------|------------|----|---|
| Chave NFe   |            |    |   |
|             | 🗙 Cancelar | Ok |   |

Há a configuração de "ID 6002 Site Consulta NF-e" para informar a Url do site de consulta da NF-e

• **Origem:** Mostra a origem da nota fiscal quando a mesma veio por exemplo por orçamento ou pedido;

| 🍓 Origens NF | _          |      | < |
|--------------|------------|------|---|
| Tipo         | Documento  |      | ^ |
| Orçamento    | 0000001402 |      |   |
|              |            |      |   |
|              |            |      |   |
|              |            |      |   |
|              |            |      | 4 |
| <            |            | 2    | ŀ |
|              | 🗙 Cancelar | 🖌 Ok |   |

• Autorizar NF-e: este botão autoriza outras pessoas a terem acesso ao XML;

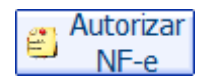

Atualmente na Consulta Pública da NF-e tanto o destinatário, quanto o próprio emitente, podem efetuar o download do XML da NF-e, desde que identificados com seu certificado digital (conforme critério da SEFAZ). Idem para o Transportador citado na NF-e.

Foi criado um novo grupo de informações para que a empresa emitente possa indicar outras pessoas autorizadas a ter acesso ao arquivo XML da NF-e. Nesta alternativa, a empresa emitente poderá indicar o seu Contador, outras pessoas envolvidas no transporte da mercadoria, etc.

É possivel cadastrar os CNPJ e/ou CPF autorizados a realizar o download do XML em 2 situações:

- **Cadastros**: Pode ser inserido os documentos na cadastro da Empresa, Fornecedor e Cliente. E automáticamente seram incorporados a nota fiscal que estes participem;
- Nota Fiscal: Pode ser inserido um documento diretamente em uma nota fiscal de emissão própria.

#### **Cadastro Empresa**

"Cadastros→Empresa→Matriz e Filiais/Aba Cadastro/Sub Aba Dados"

| Localizar Cadastro                                                              |                                                            |                            |                   |           |
|---------------------------------------------------------------------------------|------------------------------------------------------------|----------------------------|-------------------|-----------|
| Razão Social                                                                    |                                                            | Fantasia                   |                   |           |
| RE INFORMATICA LTDA ME                                                          |                                                            | INTELLIWARE                |                   | 🔎 Alterar |
| CNPJ Inscriçã                                                                   | ăo Estadual Insc.Est. do Subs                              | t.Trib. Inscrição Municipa | al UF<br>MG       | Excluir   |
| Tipo Empresa CNA<br>SUPERMERCADO                                                | E Data Abertura Dat<br>15/06/1998                          | a Encerramento Caixa Em    | presa<br>EMPRESA  | NF-e      |
| Tipo de Emissão de Nota Fiscal<br>NFe - PRODUÇÃO                                | Número de Série do Certificado<br>08575892C2CF7F32         |                            |                   |           |
| Regime de Tributação<br>REGIME NORMAL                                           | Alíq. Simples Nac. Alíquota PIS                            | .65 Alíquota COFINS<br>7,6 | Alíquota ISS<br>0 |           |
| Regime qto ao Pis/Cofins Apropr<br>NÃO CUMULATIVO Método<br>Responsável/Gerente | riação de Cred.<br>lo de Rateio Pro; Contribuinte o<br>IPI | Site<br>Cód.no             | Sist.Contábil     |           |
| Observações                                                                     | Observação                                                 |                            |                   |           |
|                                                                                 | Iterar                                                     | ]                          |                   |           |

#### **Cadastro de Ciente**

"Cadastros→Cliente/Aba Cadastro/Sub Aba Dados"

| Localizar Ca   | lastro Orçamento       | Recebimen      | ito     |              |    |               |        |              |               |
|----------------|------------------------|----------------|---------|--------------|----|---------------|--------|--------------|---------------|
| Código Nor     | ne                     |                | Fantasi | а            | СР | PF            | R      | .G./I.E.     | Тіро          |
| 0001 BR        | UNO TESTE CLIENTE      |                | BRUNG   | D TESTE      | 83 | 3345120313    | ٢      | MG19999999   | F             |
| Tipo Tabela    |                        | Forma de Cobr  | ança    | Plano Pagto. | _  | Tx.Juros      | Máx    | . Desconto   | Carência      |
| ATACADO        |                        | Duplicata      |         | LIVRE        |    | 2% 🌽          | 0. 3   | SEM DESCON   | 5 🔎           |
| Renda Familiar | Limite Crédito         | Dia Faturament | 0       | Vencimento   | _  | Data Cadastro |        | Tipo de Ven  | cimento       |
| 2.000,00       | 350,00                 |                | 5       | 10           | )  | 27/12/2016 10 | 0:47   | Nº dias apó  | ós o débiti   |
| Observações    |                        |                |         |              |    |               |        | Area         |               |
|                |                        |                |         |              |    |               | $\sim$ | VAREJO       |               |
|                |                        |                |         |              |    |               |        | Vendedor     |               |
|                |                        |                |         |              |    |               |        |              |               |
|                |                        |                |         |              |    |               |        | Conta Conta  |               |
|                |                        |                |         |              |    | Data da anot  | ~      | Classe       |               |
|                | <b>▲ + -</b>           |                |         |              |    |               | açau   | Cliente Padr | rão 🔎         |
| ormas de rece  | pimento para este clie | nte Disp       | oníveis |              |    |               |        |              |               |
| DINHEIRO       |                        |                |         |              |    |               |        |              |               |
| ******ELO CRÉ  | O CREDITO - REDE       |                |         |              |    |               |        | autori 🚉     | zar           |
| AGIPLAN CRÉDI  | TO                     |                |         |              |    |               |        | NF-0         | e Alterar     |
| AGIPLAN CRÉDI  | TO - POS 🗸             |                |         |              |    |               |        | 🧳 Exclu      | ir 🔄 İmprimir |
| Bloqueado      |                        |                |         | Per          | nd | ência         |        |              |               |
|                |                        |                |         |              |    |               |        |              |               |
|                |                        |                |         |              |    |               |        |              |               |

#### Cadastro de Fornecedor

"Cadastros→Fornecedores/Aba Cadastro/Sub Aba Dados"

| Localizar Cadastro                                                                                                    | Pedido Devolução                                                                                                    |                       |                     |            |                   |  |  |  |  |  |
|----------------------------------------------------------------------------------------------------|----------------------------------------------------------------------------------------------------|-----------------------|---------------------|------------|-------------------|--|--|--|--|--|
| Código Razão Socia                                                                                                    | al                                                                                                    |                       | Fantasia            |            |                   |  |  |  |  |  |
| 1 RE INFORM                                                                                                    | MATICA LTDA ME                                                                                                    |                       | INTELLIWARE         |            |                   |  |  |  |  |  |
| СЛРЈ                                                                                                    | Inscrição Estadual                                                                                                    | Tipo<br>Regime Normal | UF Reposição<br>MG  | 0          |                   |  |  |  |  |  |
| Telefones / E-mail<br>COMERCIAL : (35) 3641<br>FAX : (35) 3641-1116<br>MARA CRISTINA PEREIR<br>Telefone E-mail<br>Observações | Telefone E-mail<br>Observações<br>Telefone E-mail<br>Comercial<br>Comercial |                       |                     |            |                   |  |  |  |  |  |
| Resumo                                                                                                    |                                                                                                    |                       |                     |            | onta Contábil     |  |  |  |  |  |
| 2.701 Pedidos 1                                                                                                    | 7.175,51 850 N.F.                                                                                                    | 542.875,72            | 1 Dupl. a Pagar     | 150,52     |                   |  |  |  |  |  |
| 21 Pendentes                                                                                                    | 78,30 1 Outras                                                                                                    | N.F. 0,01             | 252 Dupl. Pagas     | 195.852,68 | 🥟 Alterar         |  |  |  |  |  |
| 1 Impressos                                                                                                    | 120,00 0 Devolu                                                                                                    | ções 0,00             | 0 Dupl. a Rec.      | 0,00       | 🧳 Excluir         |  |  |  |  |  |
| 2.677 Confirmados 1                                                                                                    | 6.961,22 0 Bonifica                                                                                                    | ação 0,00             | 415 Dupl. Recebidas | 194.768,50 | Autorizar<br>NF-e |  |  |  |  |  |
|                                                                                                    |                                                                                                    |                       |                     |            |                   |  |  |  |  |  |

### Nota Fiscal

"Estoque→Notas Fiscais→Nota Fiscal de Produto/Aba Dados da NF"

| Bern vindo ADMIN, você está d                                                                              | Intellicash 3. 0.139<br>onectado em               | = = 0<br>×                 |
|----------------------------------------------------------------------------------------------------|---------------------------------------------------|----------------------------|
| Dados da NF Itens da Nota Sintegra Financeiro                                                              | Ajustes da NF NFe Referencia                      |                            |
| Natureza Operação:<br>Emitente                                                                             | CNPJ UF                                           |                            |
| Base Cálc. ICMS Valor ICMS Frete na Nota                                                                   | Frete à parte                                     | Data Entrada               |
| Base Cálc. ST Valor ST Seguro                                                                              | Out.Desp.Acess.                                   |                            |
| Valor IPI Valor Liq. Prod. Descontos                                                                       | Outros Custos Itens                               | Data Emissão               |
| Total da Nota Acréscimo Fin. Outros Custos                                                                 | Total Final                                       |                            |
| Código Interno                                                                                             |                                                   |                            |
| Endereços                                                                                                  |                                                   |                            |
|                                                                                                    |                                                   |                            |
|                                                                                                    |                                                   |                            |
| 🕂 In <u>s</u> erir Item                                                                                    | nportar 🔻 0 itens                                 | Chave NF-e 😻 Origem        |
| Totais dos<br>Itens B.C. 0,00 ICMS 0,00 S.T.                                                               | 0,00 IPI 0,00 Vr.Prod. 0,00 Total 0,00 Desc. 0,00 | Autorizar<br>NF-e          |
| ▶Localizar         ✓ Confirmar         ▲Desconfirmar         ■ Etiqueta           Notac Financia         ✓ | š 🧏 Duplicar 🗸 🍙 Imprimir                         | 👸 Excluir 🔎 Alterar 📄 Nova |

Ao clicar sobre o botão **Autorizar NF-e** serão listados os documentos autorizados a realizar o download do XML da Nota Fiscal. Para inserir um novo documento, pode localizar dentre os agentes cadastrados. caso não esteja cadastrado, basta fechar a interface de busca, que será aberta uma interface para cadastrar o novo autorizado.

| 🍓 Inserir N | lovo/Alterar - Agentes |   |           | -    |    | × |
|-------------|------------------------|---|-----------|------|----|---|
| Тіро        |                        | - |           |      |    |   |
| Nome/R.S.   |                        |   |           |      |    |   |
| Fantasia    |                        |   |           |      |    |   |
| CPF/CNPJ    |                        |   |           |      |    |   |
| 🗳 Ende      | reço                   |   | X Cancela | ar 🗸 | Ok |   |

• Auditoria: Para mostrar uma auditoria sobre a nota fiscal. Ao clicar neste botão aparecerá a seguinte interface;

| 🎲 Auditoria de NF                                                                   | - 0 | × |
|-------------------------------------------------------------------------------------|-----|---|
| Auditoria NF                                                                        |     |   |
| Data/Hora                                                                           |     | ^ |
| 01/02/2017 09:38:37 ADMIN INSERIU NF NO SISTEMA                                     |     |   |
| 01/02/2017 09:38:37 ADMIN APAGOU A NF                                               |     |   |
| 01/02/2017 09:39:14 ADMIN INSERIU O ITEM COCA COLA 1L RETORNÁVEL                    |     |   |
| 01/02/2017 09:39:29 ADMIN ALTEROU A CAPA DA NF                                      |     |   |
| 01/02/2017 09:39:29 ADMIN APAGOU A NF                                               |     |   |
| 01/02/2017 09:39:32 ADMIN CONFIRMOU O ITEM COCA COLA 1L RETORNÁVEL                  |     |   |
| 01/02/2017 09:39:32 ADMIN ALTEROU O ESTOQUEGERAL DO PRODUTO COCA COLA 1L RETORNÁVEL |     |   |
| 01/02/2017 09:39:32 ADMIN CONFIRMOU A NF                                            |     |   |
|                                                                                     |     |   |
|                                                                                     |     |   |
|                                                                                     |     |   |
|                                                                                     |     |   |
|                                                                                     |     | _ |
|                                                                                     |     |   |
|                                                                                     |     |   |
|                                                                                     |     |   |
|                                                                                     |     |   |
|                                                                                     |     |   |
|                                                                                     |     |   |
|                                                                                     |     |   |
|                                                                                     |     |   |
|                                                                                     |     |   |
|                                                                                     |     |   |
|                                                                                     |     |   |
|                                                                                     |     | × |
|                                                                                     |     | , |
| 🗁 Imprimir                                                                          |     |   |

Ainda há a opção de imprimir para imprimir a auditoria da nota fiscal.

• Localizar: Para localizar uma nota fiscal já cadastrada no sistema. Ao clicar neste botão aparecerá a seguinte interface;

Last

update: 2017/06/23 20:27

| 🍓 Localiza | ır Nota Fiscal                            |                      | - 🗆 X                              |
|------------|-------------------------------------------|----------------------|------------------------------------|
| Emitente   | /Destinatário Número Série <u>I</u> nício | <u>T</u> érmino<br>▼ | Modelo                             |
| Data       | Emitente                                  | CNPJ                 | Número Série CFOP Total Confirmada |
|            |                                           |                      |                                    |

Nesta interface há os seguintes campos:

Emitente / Destinatário: Para informar o CNPJ do emitente/destinatário.

Ao digitar o nome do terceiro neste campo abrirá uma tela para localizar o agente.

Número: para informar o número da nota fiscal;
Série: para informar a série da nota fiscal;
Início e Término: para determinar um período de datas a ser pesquisado;
Modelo: para informar o modelo da nota fiscal;
NF Própria: marcar esta opção irá pesquisar apenas notas fiscais próprias;

Não é necessário preencher todos os campos, é necessário que preenchar no mínimo um dos campos;

• Confirmar: Para confirmar uma nota fiscal;

Quando a configuração de "**ID 9602 Alterar fabricante do produto de acordo com a ultima NF de compra**" estiver como "<u>SIM</u>", ao dar entrada em uma NF com o produto para um fabricante que não é o que esta no cadastro, o sistema irá alterar o atributo "Fabricante" do produto para este novo fabricante.

Quando a configuração de "**ID 2601 Alterar preços imediatamente ao confirmar NF**" estiver como "<u>SIM</u>", ao emitir uma NF com o preço do produto diferente do preço que está no cadastro, o sistema automaticamente irá alterar o preço de custo do cadastro do produto, caso escolha "<u>NÃO</u>", o preço do produto manterá mesmo emitindo uma nota com preço diferente do cadastro.

Quando a configuração de "**ID 1002 Emitir NF sem estoque**" estiver marcada como "<u>SIM</u>", o sistema irá emitir notas fiscais de saída mesmo sem estoque, se estiver marcada como "<u>NÃO</u>" o

sistema não permitirá emitir notas fiscais sem estoque.

Há a configuração de "**ID 1404 Associar Fornecedor ao fabricante automaticamente**" Esta configuração foi criada para associar automaticamente o fornecedor ao fabricante, ao confirmar uma nota com fornecedor diferente.

Após Confirmada a nota fiscal aparecerá uma interface para falar sobre frete da entrega feita;

| 🔹 – 🗆 ×                                                                           |
|-----------------------------------------------------------------------------------|
| Hora da Saída Frete por Conta<br>00:00  I.Emitente O 2.Destinatário O 9.Sem Frete |
| Transportadora                                                                    |
| CNPJ I.E.                                                                         |
| Endereço                                                                          |
| VILA NASCIMENTO, 56                                                               |
| Município UF<br>ITAJUBÁ MG                                                        |
| Veículo<br>AAA9999 - Reine MG                                                     |
| Quantidade Espécie Marca Número                                                   |
| Peso Bruto Peso Líquido Unid.<br>10,000 10,000 KG                                 |
| Número do Pedido                                                                  |
| Observação Completa Observação Nota Fiscal Observação Itens                       |
|                                                                                   |
|                                                                                   |
|                                                                                   |
| 🗙 Cancelar 🗸 Ok                                                                   |

Nesta tela há os seguintes campos:

- Hora de Saída: Para informar a hora de saída da entrega;
- Frete Por Conta: Para informar quem será o cobrado pelo frete;

- 1. Emitente;
- 2. Destinatário
- 3. Sem Frete(Ao selecionar esta opção, deve desconsiderar os demais campos e confirmar a entrega);
- Transportadora: Para localizar uma transportadora, que fará a entrega;
- Novo(): Para <u>abrir</u> a interface de Transportadoras
- Limpar Campos( ): Para limpar os campos que forem preenchidos ao localizar uma transportadora;

Os campos a seguir são preenchidos ao selecionar uma tranpostadora no campo "Transportadora";

- 1. CNPJ;
- 2. I.E.;
- 3. Endereço;
- 4. Município;
- 5. UF;
- Veículo: Para selecionar o veículo que fará a entrega;
- UF: Para informar a UF do veículo;
- Quantidade: Para informar a quantidade dos produtos à entrega;
- Espécie: Para informar a espécie que será dos produtos à entrega;

Há a configuração de "**ID 1004 Espécie de armazenamento**", para que o cliente possa escolher uma espécie padrão de armazenamento, que será exibida na interface que contem os dados do frete da NF. Ao confirmar uma NF na interface que abre para digitar os dados do frete no campo Espécie, que descreve a espécie de armazenamento da mercadoria, o valor do campo vira da configuração à cima.

- Marca:
- Número: Para informar o número de identificação da entrega;
- Peso Bruto: Para informar o peso bruto dos produtos;
- Peso Líquido: Para informar o peso líquido dos produtos;
- Unid.: Para informar a unidade de medida do peso;
- Número do Pedido: Para informar o número do pedido/orçamento realizado;
- Observações: Para informar alguma observação da nota ou dos itens;
  - 1. **Observação Completa:** Mostra o resumo das observações preenchidas e este campo não pode ser alterardo;
  - Observação Nota Fiscal: Mostra as observações sobre a nota fiscal, e é possível editar este campo;
  - 3. Observação Itens: Mostra as observações sobre o itens, e é possível esitar este campo;
- Desconfirmar: Para desconfirmar uma nota fiscal;

Uma nota fiscal só poderá ser desconfirmada se a mesma ainda não foi transmitida.

• Etiquetas: Abre uma nova interface para gerar etiquetas para os produtos da nota fiscal.

| 🎲 I          | 🎲 Impressão de Etiquetas de Códigos de Barras X |               |                                 |                  |                  |       |            |                             |  |  |
|--------------|-------------------------------------------------|---------------|---------------------------------|------------------|------------------|-------|------------|-----------------------------|--|--|
|              | Seleção                                         |               |                                 |                  |                  |       |            |                             |  |  |
| Área         | Área VAREJO                                     |               |                                 |                  |                  |       |            |                             |  |  |
| Item<br>(Pre | Item                                            |               |                                 |                  |                  |       |            |                             |  |  |
| Sel          | ecionar                                         | Código        | Descrição                       | Seção            | Grupo            | Preço | Observação | Qtde por<br>Preço Diferenci |  |  |
|              | <b>V</b>                                        | 0000208777490 | BANHA - MATÉRIA PRIMA           | 00.A CLASSIFICAR | 00.A CLASSIFICAR | 4,46  |            |                             |  |  |
|              | <b>v</b>                                        | 0000020877952 | MISTURA BOLO COCO - MATÉRIA PRI | 00.A CLASSIFICAR | 00.A CLASSIFICAR | 7,92  |            |                             |  |  |
|              | <b>V</b>                                        | 0000020877962 | MISTURA BOLO CHOCOLATE - MATÉR  | 00.A CLASSIFICAR | 00.A CLASSIFICAR | 6,29  |            |                             |  |  |
|              | <b>V</b>                                        | 0000208836036 | MISTURA BOLO NEUTRO - MATÉRIA F | 00.A CLASSIFICAR | 00.A CLASSIFICAR | 6,60  |            |                             |  |  |
|              | <b>V</b>                                        | 0000208837965 | FILÉ DE FRANGO - MATÉRIA PRIMA  | 21.MATÉRIA PRIMA | 00.A CLASSIFICAR | 10,46 |            |                             |  |  |
|              | <b>V</b>                                        | 0000208838023 | CALABRESA - MATÉRIA PRIMA       | 00.A CLASSIFICAR | 00.A CLASSIFICAR | 9,69  |            |                             |  |  |
|              | <b>V</b>                                        | 0000208838030 | ORÉGANO - MATÉRIA PRIMA         | 00.A CLASSIFICAR | 00.A CLASSIFICAR | 98,55 |            |                             |  |  |
|              | <b>V</b>                                        | 0000208838160 | HAMBURGER - MATÉRIA PRIMA       | 00.A CLASSIFICAR | 00.A CLASSIFICAR | 9,88  |            |                             |  |  |
|              | <b>V</b>                                        | 0000208838191 | MOLHO DE TOMATE - MATÉRIA PRIMA | 00.A CLASSIFICAR | 00.A CLASSIFICAR | 5,00  |            |                             |  |  |
|              | <b>v</b>                                        | 0000208838207 | MORTADELA - MATÉRIA PRIMA       | 00.A CLASSIFICAR | 00.A CLASSIFICAR | 13,18 |            |                             |  |  |
|              | <b>V</b>                                        | 0000208839495 | MISTURA BOLO BAUNILIA - MATÉRIA | 00.A CLASSIFICAR | 00.A CLASSIFICAR | 6,04  |            |                             |  |  |
|              | <b>v</b>                                        | 0000208839600 | CARNE BOVINA - MATÉRIA PRIMA    | 00.A CLASSIFICAR | 00.A CLASSIFICAR | 15,40 |            |                             |  |  |
| Þ            | <b>v</b>                                        | 0000208840262 | GORDURA SUÍNA - MATÉRIA PRIMA   | 00.A CLASSIFICAR | 00.A CLASSIFICAR | 11,42 |            |                             |  |  |
|              |                                                 |               |                                 |                  |                  |       |            |                             |  |  |
| <            | ۲                                               |               |                                 |                  |                  |       |            |                             |  |  |
| ľ            | 👸 Limpar 🖌 Excluir Registro 35 de 35            |               |                                 |                  |                  |       |            |                             |  |  |

Em caso de dúvidas, veja o manual sobre Etiquetas

Atentar-se com a configuração de "*ID 6801 Etiquetas: imprimir quantidade constante da NF*" que quando marcada como "<u>SIM</u>", ao clicar no botão de etiquetas na ferramenta de nota fiscal o sistema irá gerar uma etiqueta para cada produto, caso escolha "<u>NÃO</u>" o sistema irá gerar uma etiqueta para cada produto.

• Observações: Abre uma nova interface para informar algum tipo de observação da nota fiscal.

| Informações Complementares | $\times$ |
|----------------------------|----------|
|                            |          |
| 🗙 Cancelar 🗸 Ok            |          |

Nesta tela pode se colocar qualquer tipo de observação desejar e após isso basta confirmar a operação.

- C.T.R.C.: Controle de Transporte Rodoviário de Cargas;
- Duplicar: esta função faz uma cópia da nota que esta aberta ou seja copia os valores e itens.
- Duplicar como SCAN:
- Imprimir: Para imprimir a nota fiscal;
- Excluir: Para excluir uma nota fiscal;
- Alterar: Para alterar dados da capa da nota, ou do faturamento;
- Nova: Para criar uma nova nota fiscal e ao clicar neste botão aparecerá a seguinte interface;

Last update: 2017/06/23 manuais:intellicash:estoque:notas\_fiscais:nota\_fiscal\_de\_produto http://wiki.iws.com.br/doku.php?id=manuais:intellicash:estoque:notas\_fiscais:nota\_fiscal\_de\_produto&rev=1498246054 20:277

#### Capa da Nota

| 1                                                                                                    |                  |                     |                  | - 🗆 ×      | <               |  |  |  |  |  |  |  |
|----------------------------------------------------------------------------------------------------|------------------|---------------------|------------------|------------|-----------------|--|--|--|--|--|--|--|
| Capa da Nota 🛛 Fa                                                                                                    | aturamento       |                     |                  |            |                 |  |  |  |  |  |  |  |
| NF Própria?       Modelo       Série       Número       Data Emissão       Data Entrada         Cancelada?       55       55       T       T       T |                  |                     |                  |            |                 |  |  |  |  |  |  |  |
| Emitente                                                                                                    |                  |                     |                  |            |                 |  |  |  |  |  |  |  |
| <u>CNPJ</u>                                                                                                    | I.E.             |                     | <b>~</b>         |            | •               |  |  |  |  |  |  |  |
|                                                                                                    |                  |                     | -                |            |                 |  |  |  |  |  |  |  |
| Endereço                                                                                                    |                  |                     |                  | [          | ▪               |  |  |  |  |  |  |  |
| Entrega                                                                                                    |                  |                     |                  | [          | ⊡               |  |  |  |  |  |  |  |
| Tipo NF 1 - Norm                                                                                                    | al 🔽 Presença    | 1 - Op. presencial; | Consumid         | or Final   |                 |  |  |  |  |  |  |  |
| CFOP (Emitente)                                                                                                    |                  |                     |                  |            |                 |  |  |  |  |  |  |  |
| CEOP (Recentor)                                                                                                    |                  |                     |                  |            |                 |  |  |  |  |  |  |  |
| Base Cálc, ICMS                                                                                                    | Valor ICMS       | Frete na Nota       | Frete à parte    |            |                 |  |  |  |  |  |  |  |
| 0,00                                                                                                    | 0,00             | 0,00                | 0,00             |            |                 |  |  |  |  |  |  |  |
| Base Cálc. ST                                                                                                    | Valor ST         | Seguro              | Out.Desp.Acess.  |            |                 |  |  |  |  |  |  |  |
| 0,00                                                                                                    | 0,00             | 0,00                | 0,00             |            |                 |  |  |  |  |  |  |  |
| Valor IPI                                                                                                    | Valor Liq. Prod. | Valor Bruto Prod.   | Descontos        |            |                 |  |  |  |  |  |  |  |
| 0,00                                                                                                    | 0,00             | 0,00                | 0,00             |            |                 |  |  |  |  |  |  |  |
| Total Contábil                                                                                                    | Acréscimo Fin.   | Outros Custos       | Out.Custos Itens | Total Real |                 |  |  |  |  |  |  |  |
| 0,00                                                                                                    | 0,00             | 0,00                | 0,00             | 0,         | ,00             |  |  |  |  |  |  |  |
| Nota especial sem itens                                                                                                    |                  |                     |                  |            |                 |  |  |  |  |  |  |  |
|                                                                                                    |                  |                     |                  |            |                 |  |  |  |  |  |  |  |
|                                                                                                    |                  |                     |                  |            |                 |  |  |  |  |  |  |  |
|                                                                                                    | Chave NEa        |                     |                  | 4 0.000    | -               |  |  |  |  |  |  |  |
| Empresa                                                                                                    | Chave NFe        |                     |                  | Gravar     | Cancelar Gravar |  |  |  |  |  |  |  |

NF Própria?: Para informar se é uma nota fiscal própria ou não;

Ao escolher esta opção o sistema irá criar uma nota com o número negativo, e este número se altera após confirmar a nota fiscal.

| Cancelada?:                                    |
|------------------------------------------------|
| Serviço:                                       |
| Modelo: Para informar o modelo da nota fiscal; |
| Série:                                         |
| Número: Para informar o número da nota fiscal; |

Data Emissão: Para informar a data de emissão da nota fiscal;

Data Entrada/Saída: Para informar a data de entrada/saída da nota fiscal;

Atentar-se com a configuração de "**ID 1602 Permitir digitar data de saída da NF**" Se esta configuração estiver como "SIM", ao emitir uma NF própria, a data de entrada será permitida a digitação, caso escolha "NÃO" o sistema não irá permitir digitar a data.

CNPJ: Para informar o CNPJ do destinatário da nota fiscal;

**I.E:** Indicador da IE Dest. Indicar que tipo de contribuinte é o destinatário, os valores válidos são:

- 1. Contribuinte ICMS (Deve informar a IE do destinatário);
- 2. Contribuinte isento de Inscrição no cadastro de Contribuinte do ICMS;
- 3. Não Contribuinte, que pode ou não possuir Inscrição Estadual no Cadastro de Contribuintes do ICMS;

Endereço: Para informar o endereço do destinatário;

#### Entrega:

Tipo NF: Qual a finalidade da Nota Fiscal, pode ser:

- 1. NF-e normal;
- 2. NF-e Complementar;
- 3. NF-e de ajuste;
- 4. NF-e Devolução/Retorno.

**Presença:** Indicador de presença do comprador. No caso de venda, indicar sobre a presença do comprador. Valores válidos são:

- 1. Não se Aplica;
- 2. Operação Presencial;
- 3. Operação não presencial, pela internet;
- 4. Operação não presencial. Teleatendimento;
- 5. NFC-e em operação com entrega a domicilio;
- 6. Operação não presencial, Outros.

**Consumnidor Final:** Se o destinatário for consumidor final, é necessário marcar esta opção; **CFOP (Emitente):** Para informar o CFOP do emitente; **CFOP (Receptor):** Para informar o CFOP do receptor;

Base Cálc. ICMS: Para informar o valor da base de cálculo do ICMS;

Valor ICMS: Para informar o valor do ICMS;

Frete na Nota: Para informar o valor do frete na nota;

Frete à Parte: Para informar o valor do frete à parte na nota;

Base cálc. ST: Para informar o valor da base de cálculo ST;

Valor ST: Para informar o valor do ST;

Seguro: Para informar o valor do seguro;

Outras Despesas Acssórias: Para informar o valor de outras despesas acessórias;

Valor IPI: Para informar o valor de IPI;

Valor Líq. Prod.: Para informar o valor líquido do total dos produtos da nota;

Valor Bruto Prod.: Para informar o valor bruto do total dos produtos da nota;

Descontos: Para informar o valor de descontos;

Total Contábil: Mostra o total contábil da nota;

Acréscimo Fin.: Para informar o valor de algum acréscimo financeiro;

Outros Custos: Para informar o valor de outros custos da nota; Out. Custos Itens: Mostra o valor de outros custos nos itens; Total Real: Mostra o total real da nota;

**Nota Especial Sem Itens:** Esta opção é para dar entrada em notas que não tem valor, como por exemplos notas complementares;

**Empresa:** Para selecionar uma empresa, caso tenha mais de uma cadastrada no sistema; **Chave NFe:** Ao clicar neste botão será mostrado uma interface com a chave da nota fiscal;

Os campos "**I.E.**", "**Tipo NF**", "**Presença**" e "**Consumidor Final**" foram adicionados a interface da Nota Fiscal 3.10, e apesar de estarem disponiveis no lançamento das Notas Fiscal de terceiros, não são feitas validações e portanto não precisam ser preenchidas.

Nas notas fiscais próprias esses campos são obrigatórios e já são sugeridos seguindo as seguintes regras:

Faturamento

|                                                                           |         | ×    |
|---------------------------------------------------------------------------|---------|------|
| Capa da Nota Faturamento                                                  |         |      |
| Sacado                                                                    |         |      |
|                                                                           | Alterar |      |
| Valor Multa Juros/Dia Juros%/Mês <u>Desc. Pt.</u> <u>C</u> entro de custo |         |      |
| 0,00 0,00% 0,00 0,00% 0,00% MERC.P/ REVENDA                               |         |      |
| Forma de Cobrança Nº Documento Nº Boleto                                  |         |      |
|                                                                           |         |      |
| Descrição                                                                 |         |      |
| LANC. REF. NF DE 30/12/99 ()                                              |         |      |
| Nº Parcelas 1                                                             |         |      |
| Vencimento 🛛 🔽 🗸 Lançar                                                   |         |      |
| A Pagar Parcela Vencimento Valor Documento Data Pg                        | Descriç | ão 🔺 |
|                                                                           |         |      |
|                                                                           |         |      |
|                                                                           |         |      |
|                                                                           |         |      |
|                                                                           |         |      |
|                                                                           |         |      |
|                                                                           |         |      |
|                                                                           |         |      |
|                                                                           |         |      |
|                                                                           |         |      |
|                                                                           |         |      |
|                                                                           |         |      |
|                                                                           |         |      |
|                                                                           |         |      |
|                                                                           |         | ~    |
| <                                                                         |         | >    |

Nesta tela há os seguintes campos:

**Sacado:** para informar o agente na qual será responsavel pela divida gerada pela nota; **Alterar:** Para alterar quem é o sacado.

**Valor:** Para informar o valor da nota fiscal;

Multa: Para informar se esta nota tem algum tipo de multa;

Atentar-se com a configuração de "**ID 2 Multa por atraso no pagamento**" Esta configuração serve para determinar um valor padrão da multa em porcentagem(%) que será aplicada ao cliente que atrasar o pagamento em Notas fiscais e orçamentos.

Juros/Dia: Para infomar o juros por dia da nota; Juros%/Mês: Para infomar o juros por mês da nota; Desc. Pt.: Para informar o desconto da nota fiscal em porcentagem; Centro de Custo: Para informar o centro de custo desta nota fiscal; Forma de Cobrança: para informar a forma de cobrança da nota fiscal para o cliente;

Nº Documento: Para informar o número do documento da nota fiscal;

Nº Boleto: Para informar o número do boleto, caso escolha boleto como forma de pagamento;

Descrição: Para informar a descrição do lançamento financeiro da nota;

Nº Parcelas: Para informar o número de parcelas de pagamento da nota fiscal;

Vencimento: para informar a data de vencimento da nota fiscal;

Lançar: para lançar no sistema os dados e o faturamento da nota;

### Itens da Nota

|                          | Intellicash 3. 0.139                             |             |               |              |          |           |         |          |       |        |          |             |               |                         |                  |    |
|--------------------------|--------------------------------------------------|-------------|---------------|--------------|----------|-----------|---------|----------|-------|--------|----------|-------------|---------------|-------------------------|------------------|----|
|                          | N LINNAR Bem vindo ADMIN, você está conectado em |             |               |              |          |           |         |          |       |        |          |             |               |                         |                  |    |
| Dados da NE              | one da Nota                                      |             | -P 1/0000     |              | MOG.55,  | CFOP 510  | JZ, Des | T: RE IN | FORMA | TICA L | IDA ME   |             |               |                         |                  |    |
|                          | Descrição                                        |             | I. Red.BC CST | T Qtde       | Custo NF | Desconto  | B.C.    | B.C.S.T. | S.T.  | IPI    | Subtotal | Custo Unit. | Cód.Forn      | Centr                   | ro de Custo d    | ^  |
| ▶ 7896001018419          | VASSOURA BETTANIN BOLA                           | 5102 189    | 6 0% 0        | 10,000       | 399,90   | 0,00      | 399,90  | 0,00     | 0,00  | 0,00   | 399,9    | 39,99       |               | VENDAS COM N            | OTA FISCAL       |    |
|                          |                                                  |             |               |              |          |           |         |          |       |        |          |             |               |                         |                  |    |
|                          |                                                  |             |               |              |          |           |         |          |       |        |          |             |               |                         |                  |    |
|                          |                                                  |             |               |              |          |           |         |          |       |        |          |             |               |                         |                  |    |
|                          |                                                  |             |               |              |          |           |         |          |       |        |          |             |               |                         |                  |    |
|                          |                                                  |             |               |              |          |           |         |          |       |        |          |             |               |                         |                  |    |
|                          |                                                  |             |               |              |          |           |         |          |       |        |          |             |               |                         |                  | •  |
|                          |                                                  |             |               |              |          |           |         |          |       |        |          |             |               |                         |                  |    |
|                          |                                                  |             |               |              |          |           |         |          |       |        |          |             |               |                         |                  |    |
|                          |                                                  |             |               |              |          |           |         |          |       |        |          |             |               |                         |                  | ~  |
|                          |                                                  |             |               |              |          | Item 1    | de 1    |          |       |        |          |             |               |                         | · · ·            |    |
| + In <u>s</u> erir Item  |                                                  | 👂 Importar. | •             |              |          |           |         |          |       |        |          | Dec.Imp     | o. 🔞 Importag | ;ão 🔍 Chave NF-         | e 🤝 Orige        | m  |
| Totais dos<br>Itens B.C. | 399,90 ICMS 71,98 S.T                            | . 0,00      | IPI (         | 0,00 Vir.Pro | od. 399  | ,90 Total | 399,9   | 0 Desc.  | 0,00  | )      |          |             |               | e A                     | utorizar<br>NF-e | A  |
| Localizar                | Confirmar 🛕 Desconfirmar 🕅 Eti                   | quetas      |               |              |          |           |         |          |       |        | 🔇 Duplic | ar 🕶 🍙 Im   | primir [ 👸 E  | xcluir 🌽 <u>A</u> ltera | Ir <u>N</u> ov   | /a |

Nesta tela é onde fica as informações dos produtos da nota fiscal, nela é possivel inserir, alterar ou excluir os produtos. Para isso é habilitado os botões "*Excluir Item*" e "*Alterar Item*" na parte inferior da tela.

A partir da versão 140.001 foi alterado no sistema para que seja possivel vender itens do tipo Kit Cesta na nota fiscal. Ao inserir um item do tipo Kit Cesta, o sistema irá explodir o seus insumos na nota fiscal.

Esse tipo de venda tambem pode ser feito através de orçamento e transformado em nota fiscal.

Ao clicar com o botão direito do mouse sobre esta tela há algumas opções:

| Itens da Nota Sintegra Finance                 | eiro 🔍                          | Ajuste                        | es da NF                   | V      | VFe Refe | renc |
|------------------------------------------------|---------------------------------|-------------------------------|----------------------------|--------|----------|------|
| Descrição                                      | CFOP                            | V.Aliq.                       | Red.BC                     | CST    | Qtde     | Cu   |
| 19 VASSOURA BETTANIN BOLA                      | 5102                            | 18%                           | 0%                         | 0      | 10,000   |      |
| Ir para o cada<br>Observação d<br>Observação d | stro do<br>lo Lança<br>lo Lança | produto<br>imento/<br>imento/ | )<br>(Ajuste<br>(Ajuste ei | m lote | 2        |      |

- Ir Para o Cadastro do Produto: Ao clicar nesta opção abre uma interface do cadastro do produto selecionado;
- Observação do Lançamento/Ajuste: Ao clicar nesta opção abre uma interface para criar um ajuste da nota fiscal;
- Observação do Lançamento/Ajuste em Lote:

## Sintegra

|                                                                                                    | Intellicash 3. 0.139                             |                                                    |
|----------------------------------------------------------------------------------------------------|--------------------------------------------------|----------------------------------------------------|
| Bern vindo ADMIN, você está conectado em                                                                                           |                                                  | ^                                                  |
| NF-P 2/00002                                                                                                    | 2653, Mod.55, CFOP 1202, Dest: INGRID POLIANA FE | RREIRA                                             |
| Dados da NF Litens da Nota Sintegra Financeiro Ajustes da NF NFe<br>CFOP Alíguota Base Cálculo Valor N.T. Valor Outras Valor Total |                                                  | <b>^</b>                                           |
| 1411 0% 0,00 0,00 1.079,70 1.079                                                                                                   | 0,00                                             |                                                    |
|                                                                                                    |                                                  |                                                    |
| Nº Código Descrição CST Qto                                                                                                    | de Valor Desconto Base Cálculo B.C.S.T. IPI      |                                                    |
| 001 7891149102112 CERVEJA SKOL LATA 350ML LEVE 18 PAGUE 15 60 3                                                                    | 30,000 1.079,70 0,00 0,00 0,00 0,00              |                                                    |
|                                                                                                    |                                                  |                                                    |
| 💠 Ingerir Item                                                                                                    |                                                  | 🕘 Dec.Imp. 🚱 Importação 🍳 Chave NF-e 🨻 Origem      |
| ➢ Localizar ✓ Confirmar ▲ Desconfirmar                                                                                             | C.T.R.C                                          | 🔇 Duplicar 🗸 🍙 Imprimir 🔞 Excluir 🔎 Alterar 📄 Nova |
| Notas Fiscais                                                                                                    |                                                  |                                                    |

Nesta aba sera exibido um resumo das informações que irão para o sintegra em relação a nota aberta. Nela mostra na primeira coluna todos os CFOPs da nota fiscal e os valores do imposto e tributação. Na segunda coluna mostra os itens referentes ao CFOP na primeira coluna e os seus valores de imposto e tributação.

# Financeiro

| •       | Intellicash 3. 0.139 |                            |                      |          |              |         |                                                         |          |          | C C C C C C C C C C C C C C C C C C C |                |                             |
|---------|----------------------|----------------------------|----------------------|----------|--------------|---------|---------------------------------------------------------|----------|----------|---------------------------------------|----------------|-----------------------------|
|         | 5                    | CLUTIONS BEIN VINGO ADIVIL | N, VOCE esta conecta | ao em    | 1000012      | 20 Mod  | 01 CEOD 1102 Emits DE INFORMATIO                        |          | ME       |                                       |                |                             |
| Dados d |                      | is da Nota                 | Financoiro Air       | IF-I I   |              | 30, MOG | .01, CFOP 1102, EMIC RE INFORMATIC                      | A LIDA   | ME       |                                       |                |                             |
| Dauos u |                      |                            | rinanceiro Aj        | istes ua | NF Refer     |         | Agendamentos                                            |          |          |                                       |                |                             |
| Parcel  | Vencimento           | Favorecido                 | Valor                | A Pagar  | Documento    | Data Po | Descrição                                               | Atraso   | PG       | Valor Pg.                             | Forma Cobr.    | Espécie 🔿                   |
| 1       | 13/01/2017           | INTELLIWARE                | 36,70                | <b>V</b> | 000001230/01 |         | LANC. REF. NF 000001230 DE 06/01/17 (RE INFORMATICA LTI | -7       |          | 0.00                                  | Carteira       |                             |
| 2       | 13/02/2017           | INTELLIWARE                | 36,70                |          | 000001230/02 |         | LANC. REF. NF 000001230 DE 06/01/17 (RE INFORMATICA LTI | -38      |          | 0,00                                  | Carteira       |                             |
| 3       | 13/03/2017           | INTELLIWARE                | 36,70                | <b>V</b> | 000001230/03 |         | LANC. REF. NF 000001230 DE 06/01/17 (RE INFORMATICA LTI | -66      |          | 0,00                                  | Carteira       |                             |
| 4       | 13/04/2017           | INTELLIWARE                | 36,70                | <b>V</b> | 000001230/04 |         | LANC. REF. NF 000001230 DE 06/01/17 (RE INFORMATICA LTI | -97      |          | 0,00                                  | Carteira       |                             |
| 5       | 13/05/2017           | INTELLIWARE                | 36,70                | <b>V</b> | 000001230/05 |         | LANC. REF. NF 000001230 DE 06/01/17 (RE INFORMATICA LTI | -127     |          | 0,00                                  | Carteira       |                             |
| 6       | 13/06/2017           | INTELLIWARE                | 36,70                | <b>V</b> | 000001230/06 |         | LANC. REF. NF 000001230 DE 06/01/17 (RE INFORMATICA LTI | -158     |          | 0,00                                  | Carteira       |                             |
| 7       | 13/07/2017           | INTELLIWARE                | 36,70                | <b>V</b> | 000001230/07 |         | LANC. REF. NF 000001230 DE 06/01/17 (RE INFORMATICA LTI | -188     |          | 0,00                                  | Carteira       |                             |
| 8       | 13/08/2017           | INTELLIWARE                | 36,70                |          | 000001230/08 |         | LANC. REF. NF 000001230 DE 06/01/17 (RE INFORMATICA LTI | -219     |          | 0,00                                  | Carteira       |                             |
| 9       | 13/09/2017           | INTELLIWARE                | 36,70                | ✓        | 000001230/09 |         | LANC. REF. NF 000001230 DE 06/01/17 (RE INFORMATICA LTI | -250     |          | 0,00                                  | Carteira       |                             |
| 10      | 13/10/2017           | INTELLIWARE                | 36,70                | <b>V</b> | 000001230/10 |         | LANC. REF. NF 000001230 DE 06/01/17 (RE INFORMATICA LTI | -280     |          | 0,00                                  | Carteira       |                             |
| 5       |                      |                            |                      |          |              |         |                                                         |          |          |                                       |                |                             |
|         |                      |                            |                      |          |              | Cer     | itro de Custos do Agendamento                           |          |          |                                       |                |                             |
|         | C                    | entro de Custo             | Valor                |          |              |         |                                                         |          |          |                                       |                | ^                           |
| MERC.P, | REVENDA              |                            | 38                   | 5,70     |              |         |                                                         |          |          |                                       |                |                             |
|         | in                   | famore Descent             |                      | Ohar     |              |         |                                                         |          | Dualian  |                                       | inia 🙆 Evoluia | Alterer D. Neur             |
| V Loca  | Izar Cor             | mrmar 🛛 🔒 Desconfirmar     |                      | JObserv  | açoes        |         |                                                         | <u>×</u> | Duplicar | Impr                                  |                | <u>Aiterar</u> <u>N</u> ova |
| Notas F | scais                |                            |                      |          |              |         |                                                         |          |          |                                       |                |                             |

Esta interface mostra a parte financeira do pagamento, decorrente da operação que realizar em " *Faturamento*"

Na primeira coluna mostra todos os agendamentos financeiros de pagamento desta nota fiscal e seus dados, e na segunda coluna mostra os agendamentos de centro de custos.

# Ajustes da NF

| Intellicash 3. 0.139                                        |                |                                                        |  |  |  |  |  |
|-------------------------------------------------------------|----------------|--------------------------------------------------------|--|--|--|--|--|
| NE-T 1/-00000                                               | 123 Mod 01 CEC | D 1102 Emit: CDBS S/A - CDD DOUSO ALEGDE               |  |  |  |  |  |
| Dados da NF Itens da Nota Sintegra Financeiro Aiustes da NF | Referencia     | r 1102, Linit, CKUS S/A COU FOUSO ALLUKL               |  |  |  |  |  |
| Código Ajuste Base Cálc. Alíquota ICMS Valor Outras         | ^              | Observação do Lançamento                               |  |  |  |  |  |
| MG01109008 28.000,00 1% 280,00 3.256,00                     | TESTE          |                                                        |  |  |  |  |  |
|                                                             |                |                                                        |  |  |  |  |  |
|                                                             |                |                                                        |  |  |  |  |  |
|                                                             |                |                                                        |  |  |  |  |  |
|                                                             |                |                                                        |  |  |  |  |  |
|                                                             |                |                                                        |  |  |  |  |  |
|                                                             |                | Descrição Complementar                                 |  |  |  |  |  |
|                                                             |                |                                                        |  |  |  |  |  |
|                                                             |                |                                                        |  |  |  |  |  |
|                                                             |                |                                                        |  |  |  |  |  |
|                                                             |                |                                                        |  |  |  |  |  |
|                                                             |                |                                                        |  |  |  |  |  |
|                                                             |                |                                                        |  |  |  |  |  |
|                                                             |                |                                                        |  |  |  |  |  |
|                                                             |                |                                                        |  |  |  |  |  |
|                                                             |                |                                                        |  |  |  |  |  |
|                                                             |                |                                                        |  |  |  |  |  |
|                                                             |                |                                                        |  |  |  |  |  |
|                                                             |                |                                                        |  |  |  |  |  |
|                                                             | ×              |                                                        |  |  |  |  |  |
| 🕂 Inserir Ajuste 🥜 Excluir Ajuste                           |                |                                                        |  |  |  |  |  |
| ▶ Localizar                                                 |                | 🐼 Duplicar 🗸 🖨 Imprimir 🛛 🔭 Excluir 🔎 Alterar 🗋 🗋 Nova |  |  |  |  |  |

Esta interface tem a função de realizar ajuste de valores na nota fiscal.

Nesta tela há os seguintes campos:

• **Inserir Ajuste:** Para inserir um ajuste para a nota fiscal. Ao clicar neste botão aparecerá a seguinte interface:

| 🐉 Observações do Lançar | mento e Ajustes |                  |     |                |        |           | _      |                      | ×          |
|-------------------------|-----------------|------------------|-----|----------------|--------|-----------|--------|----------------------|------------|
| Descrição               |                 |                  |     |                |        |           |        |                      |            |
|                         |                 |                  |     |                |        |           |        |                      |            |
|                         |                 |                  |     |                |        |           |        |                      |            |
|                         |                 |                  |     |                |        |           |        |                      |            |
|                         |                 |                  |     |                |        |           |        |                      |            |
| Reflexo na Apuração IO  | CMS             | Tipo de Apuração |     |                | Respo  | nsabilida | ade    |                      |            |
|                         | -               |                  |     | -              |        |           |        |                      | •          |
| Influência no Recolhim  | ento            | Origem           |     |                | Código | 1         |        |                      |            |
|                         |                 |                  |     | -              |        |           |        |                      | •          |
| Cédico comulato da Ai   |                 |                  |     | -              |        |           |        |                      |            |
| Coalgo completo ao Aj   | uste            |                  |     |                |        |           |        |                      |            |
| Descrição Complement    | tar             |                  |     |                |        |           |        |                      |            |
|                         |                 |                  |     |                |        |           |        |                      |            |
|                         |                 |                  |     |                |        |           |        |                      |            |
|                         |                 |                  |     |                |        |           |        |                      |            |
|                         |                 |                  |     |                |        |           |        |                      |            |
| Base de Cálculo         | Alíquota        | Valor ICMS       |     | Outros Valores |        | Código    | da Por | oita                 |            |
| 0.00                    | 0.00            |                  | .00 |                | 0.00   | Coulgo    | ua Neu | ena                  |            |
|                         | - "             |                  |     |                | 0,00   |           |        |                      |            |
| Codigo da Obrigação a   | Recolher        |                  |     |                |        |           |        |                      | -          |
|                         |                 |                  |     |                |        |           |        |                      |            |
|                         |                 |                  |     |                | 2      | Cance     | elar   | <ul> <li></li> </ul> | <u>0</u> k |
|                         |                 |                  |     |                | _      |           |        |                      |            |

Nesta tela há os seguintes campos:

- Descrição;
- Reflexo na Apuração de ICMS;
- Tipo de Apuração;
- Responsabilidade;
- Influência no Recolhimento;
- Origem;
- Código;
- Descrição Complementar;
- Base de Cálculo;
- Alíquota;
- Valor ICMS;

- Outros Valores;
- Código da Receita;
- Código da Obrigação a Recolher;

Esta operação e os campos a serem preenchidos devem ser feitos mediante orientação do contador.

• Excluir Ajuste: Para excluir o ajuste da nota fiscal.

### NFe

Esta aba apresenta as informações de transmição e xml da nota fiscal.

|                                                                                                    | Intellicash 3. 0.139                                                                                                    | S 🗆 🖓                               |
|----------------------------------------------------------------------------------------------------|----------------------------------------------------------------------------------------------------|-------------------------------------|
| Bem vindo ADMIN, você está conectado em                                                                                                    |                                                                                                    |                                     |
| NF-P 2/00                                                                                                    | 0002653, Mod.55, CFOP 1202, Dest:                                                                                                    |                                     |
| Dados da NF 🔨 Itens da Nota 🔷 Sintegra 🔍 Financeiro 🔍 Ajustes da NF                                                                                | NFe Referencia                                                                                                    |                                     |
|                                                                                                    | TRANSMITIDA                                                                                                    |                                     |
| Parte Aleatória da Chave<br>69469283<br>Chave de Consulta da NFe<br>Protocolo de Autorização<br>131162375230061<br>N deo Recibo<br>310002893775068 | <pre><?xml version="1.0" encoding="UTF-8" ?> - <nfeproc versao="3.10" xmlns="http://www.portalfiscal.inf.br/nfe"> - <nfeproc and="" tabl<="" tables="" td="" versao="3.10"><td></td></nfeproc></nfeproc></pre>                                                                               |                                     |
| Data e Hora do Recibo<br>28/11/2016 14:09:45<br>Exportar XML ③ Enviar por email<br>④ Gerar XML ③ Consultar NF-e<br>Tipo de envio<br>Normal         | <pre><dnemi>2016-11-28100:00:00-02:00</dnemi> <dhsaient>2016-11-28100:00:00-02:00 <tp><tp>&lt;&gt;dvpNF&gt; <dvpnf> <dvpnf>30 <tp><dvpnf> <tp><tp><tp><tp><tp><tp><tp><tp><tp><tp></tp></tp></tp></tp></tp></tp></tp></tp></tp></tp></dvpnf></tp></dvpnf></dvpnf></tp></tp></dhsaient></pre> |                                     |
|                                                                                                    | <pre></pre>                                                                                                    | >                                   |
| Vecalizar Confirmar                                                                                                    | S C.T.R.C                                                                                                    | ir 🎤 <u>A</u> lterar 📄 <u>N</u> ova |

Nesta tela há os seguintes campos:

- Parte Aleatória da Chave;
- Chave de Consulta da NFe;
- Protocolo de Autorização;
- Nº do Recibo;
- Data e Hora do Recibo;
- Exportar Para Arquivo: para exportar os dados do xml para um arquivo que também é no formato ".xml";
- Enviar por Email: Para enviar o anexo do arquivo xml por email;

Ao clicar neste botão o sistema irá solicitar que salve o arquivo xml primeiro.

| Enviar Email                                                                                                    |                                                                                                    | ×   |
|----------------------------------------------------------------------------------------------------|----------------------------------------------------------------------------------------------------|-----|
| <u>Para</u>                                                                                                    |                                                                                                    | < > |
| Assunto N                                                                                                    | IFe                                                                                                    |     |
| Mensagem                                                                                                    | 1                                                                                                    |     |
| Prezado C<br>Em cur<br>"§ 7º O<br>ou disponi<br>respectivo<br>leiaute e p<br>em ane<br>00000265<br>Para co<br>http://ww | Cliente,<br>mprimento às determinações do Ajuste SINIEF 11/08:<br>) emitente da NF-e deverá, obrigatoriamente, encaminha<br>ibilizar download do arquivo eletrônico da NF-e e seu<br>) protocolo de autorização ao destinatário, observado<br>padrões técnicos definidos em Ato COTEPE."<br>exo encontram-se os arquivos referentes à NF-e<br>i3 emitida em 28/11/16.<br>onsultar sua validade acesse<br>iw.nfe.fazenda.gov.br/portal e consulta a chave: | ır  |
|                                                                                                    | 🗙 Cancelar 🗸 <u>E</u> nvi                                                                                                    | ar  |

# Referência

Nesta aba ficam as referências da nota fiscal. Caso a nota que você criou dependa de outra nota fiscal, como o exemplo de devolução, que para se devolver uma coisa é necessário tê-la primeiro, ou uma nota fiscal de cupom fiscal, que para criá-la é necessário informar qual o cupom será referência.

|                                                             | Intellicash                      | 3. 0.139          |           |                                             |              |
|-------------------------------------------------------------|----------------------------------|-------------------|-----------|---------------------------------------------|--------------|
| NTEL WHEE<br>SCLUTORS Bern vindo ADMIN, você está conectado | ) em                             |                   |           |                                             | ×            |
| NF                                                          | -P 1/000016413, Mod.55, CFOP 520 | 2, Dest: RE INFOR | MATICA LT | DA ME                                       |              |
| Dados da NF Itens da Nota Sintegra Financeiro Ajus          | tes da NF NFe Referencia         | CEOD              | Total     |                                             | •            |
| 01 1 123581264 16/01/2017 01797606000162                    | RE INFORMATICA LTDA ME           | 1102              | 900,00    |                                             |              |
|                                                             |                                  |                   |           |                                             |              |
|                                                             |                                  |                   |           |                                             |              |
|                                                             |                                  |                   |           |                                             |              |
|                                                             |                                  |                   |           |                                             |              |
|                                                             |                                  |                   |           |                                             |              |
|                                                             |                                  |                   |           |                                             |              |
|                                                             |                                  |                   |           |                                             |              |
|                                                             |                                  |                   |           |                                             |              |
|                                                             |                                  |                   |           |                                             |              |
|                                                             |                                  |                   |           |                                             |              |
|                                                             |                                  |                   |           |                                             |              |
|                                                             |                                  |                   |           |                                             |              |
|                                                             |                                  |                   |           |                                             |              |
|                                                             |                                  |                   |           |                                             |              |
|                                                             |                                  |                   |           |                                             |              |
|                                                             |                                  |                   |           |                                             |              |
|                                                             |                                  |                   |           |                                             | M            |
|                                                             |                                  |                   |           |                                             | *            |
|                                                             |                                  |                   |           |                                             |              |
| Seconfirmar ▲Desconfirmar Tetiquetas                        |                                  |                   |           | 🔇 Duplicar 🗸 🎯 Imprimir 🔀 Excluir 🔎 Alterar | <u>N</u> ova |
| Notas Fiscais                                               |                                  |                   |           |                                             |              |

Nesta tela há os seguintes botões:

- Inserir NF: Para inserir uma Nota Fiscal como referência;
- Inserir CF: Para inserir uma Cupom Fiscal como referência;
- Excluir: Para excluir uma nota fiscal ou cupom fiscal das referências;

From: http://wiki.iws.com.br/ - Documentação de software

Permanent link:

× http://wiki.iws.com.br/doku.php?id=manuais:intellicash:estoque:notas\_fiscais:nota\_fiscal\_de\_produto&rev=1498246054

Last update: 2017/06/23 20:27